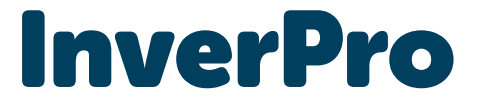

Installation & operation manual Installatie-en bedieningshandleiding Manuel d'installation et d'utilisation

Man Pollet Pool Group

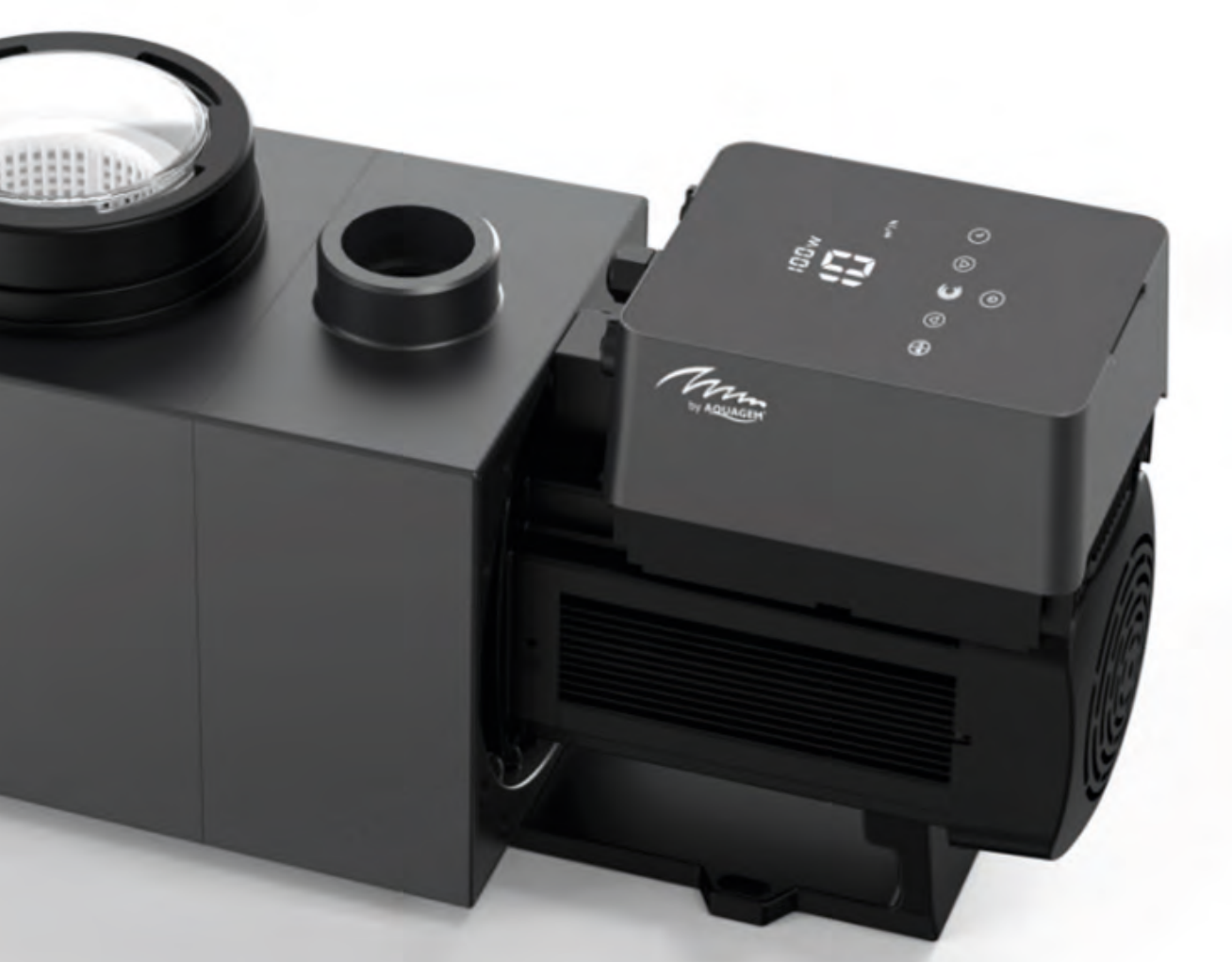

# Languages

| English | 3  |
|---------|----|
| Dutch   | 31 |
| French  | 59 |

## Contents

| 1  | Important safety instructions                 | 4  |
|----|-----------------------------------------------|----|
| 2  | Technical specifications & overall dimensions | 5  |
| 3  | Installation                                  | 6  |
| 4  | Setting and operation                         | 8  |
| 5  | Арр                                           | 13 |
| 6  | External control                              | 22 |
| 7  | Protection and failure                        | 24 |
| 8  | Maintenance                                   | 27 |
| 9  | Warranty & Exclusions                         | 28 |
| 10 | Disposal                                      | 28 |
|    |                                               |    |

Thank you for purchasing our inverter pool pumps. This manual contains important information that will help you in operating and maintaining this product. Please read the manual carefully before installation & operation and retain it for future reference.

## **1** Important safety instructions

This guide provides installation and operation instructions for this pump. If you have any other questions about this equipment, please consult your supplier.

# 1.1 When installing and using this electrical equipment, basic safety precautions should always be followed, including the following:

- Risk of electrical shock. Connect only to a branch circuit protected by a ground-fault circuit-interrupter (GFCI). Contact a professionally trained and qualified electrician if you cannot verify that the circuit is protected by a GFCI.
- This pump is for use with permanently installed in-ground or above-ground swimming pools and may also be used with hot tubs and spas with a water temperature under 50. Due to the fixed installation method, this pump is not suggested to be used on above-ground pools that can be readily disassembled for storage.
- The pump is not submersible.
- Before servicing the pump, please switch off power to the pump by disconnecting the main circuit to the pump.
- Never open the inside of the drive motor enclosure.

## **1.2** All installations must be fitted with earth leakage or residual current protection devices, having a rated residual operating current not exceeding 30mA.

#### Warning:

- Fill the pump with water before starting. Do not run the pump dry. In case of dry run, mechanical seal will be damaged and the pump will start leaking.
- Before servicing the pump, switch OFF power to the pump by disconnecting the main circuit to the pump and release all pressure from pump and piping system.
- Never tighten or loosen screws while the pump is operating.
- Ensure that the inlet and outlet of the pump are unblocked with foreign matter.

# **2** Technical specifications & dimensions (mm)

| Model | Advised<br>Pool Volume<br>(m³) | P1 Voltage (V/ | Qmax I   | Hmax       | Circulation (m <sup>3</sup> /h) |             |           |
|-------|--------------------------------|----------------|----------|------------|---------------------------------|-------------|-----------|
|       |                                | kW             | 112)     | (111 / 11) | (11)                            | At 8m       | At 10m    |
| IP20  | 30 ~ 50                        | 0,07 ~ 0,75    | 220-240/ | 25         | 12,5                            | 6,15 ~ 20,5 | 4,5 ~ 15  |
| IP25  | 40 ~ 70                        | 0,08 ~ 1,05    | 50/60    | 27,5       | 15                              | 7,68 ~ 25,6 | 6,6 ~ 22  |
| IP30  | 50 ~ 80                        | 0,09 ~ 1,4     |          | 31         | 18                              | 9,3 ~ 31    | 8,1 ~ 27  |
| IP40  | 70 ~ 100                       | 0,11 ~ 1,8     |          | 41         | 17                              | 12 ~ 40     | 11,1 ~ 37 |

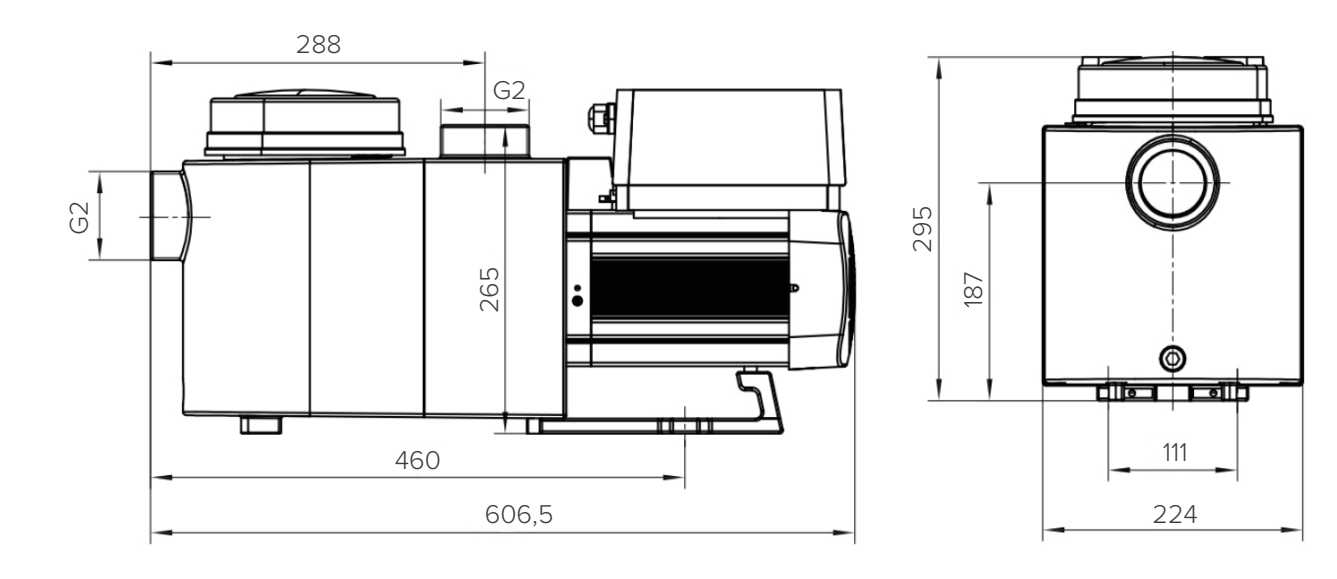

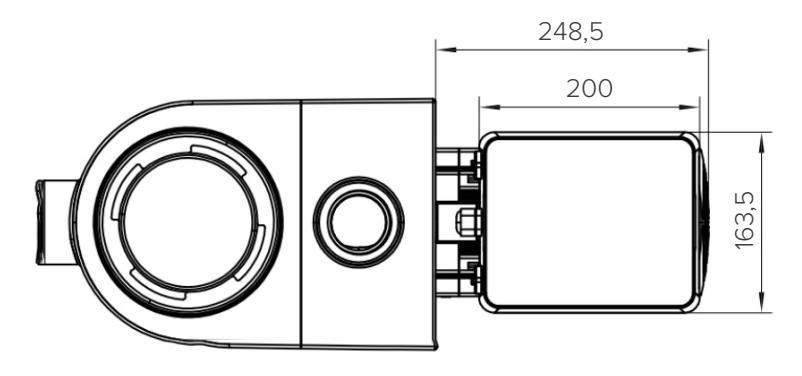

## **3** Installation

### 3.1 Pump Location

- Install the pump as close to the pool as possible. To reduce friction loss and improve efficiency, use short, direct suction and return piping.
- To avoid direct sunshine, heat or rain. It is recommended to place the pump indoors or in the shade.
- DO NOT install the pump in a damp or non-ventilated location. Keep pump and motor at least 150mm away from obstacles, pump motors require free circulation of air for cooling.
- The pump should be installed horizontally and fixed in the hole on the support with screws to prevent unnecessary noise and vibration.

### 3.2 Piping

- For improved pool plumbing, it is recommended to use a pipe with size of 63mm. When installing the inlet and outlet fittings (joints), use the special sealant for PVC material.
- Piping on the suction side of the pump should be the same or larger than the inlet line diameter, to avoid pump sucking air, which will affect the efficiency of the pump.
- Plumbing on the suction side of the pump should be as short as possible.
- For most installations we recommend installing a valve on both the pump suction and return lines, which is more convenient for routine maintenance. However, we also recommend that a valve, elbow, or tee installed on the suction line should be no closer to the front of the pump than five times the suction line diameter.
- Pump outlet piping system should be equipped with a check valve to prevent the pump from the impact of medium recirculation and pump-stopping water hammer.

### 3.3 Valves and fittings

- Elbows should be no closer than 350mm to the inlet. Do not install 90° elbows directly into the pump inlet/ outlet. Joints must be tight.
- Flooded suction systems should have gate valves installed on suction and return line for maintenance; however, the suction gate valve should be no closer than seven times the suction pipe diameter as described in this section.
- Use a check valve in the return line when using this pump for any application where there is significant height to the outlet of the pump.
- Be sure to install check valves when plumbing in parallel with other pumps. This helps prevent reverse rotation of the impeller and motor.

#### 3.4 Check before initial startup

- Check whether pump shaft rotates freely;
- Check whether power supply voltage and frequency conform to the nameplate;
- Facing fan blade, the direction of motor rotation is clockwise;
- It is forbidden to run the pump without water.

## **3.5 Application conditions**

| Ambient temperature | Indoor installation, temperature range: -10°C ~ 42°C |
|---------------------|------------------------------------------------------|
| Water temperature   | 5°C ~ 50°C                                           |
| Salt pools          | No greater than 0.5%                                 |
| Humidity            | ≤95% RH, (20°C ± 2°C)                                |
| Altitude            | Not exceed 1000m above sea level                     |
| Installation        | The pump can be installed max. 2m above water level  |
| Insulation          | Class F, IP55                                        |

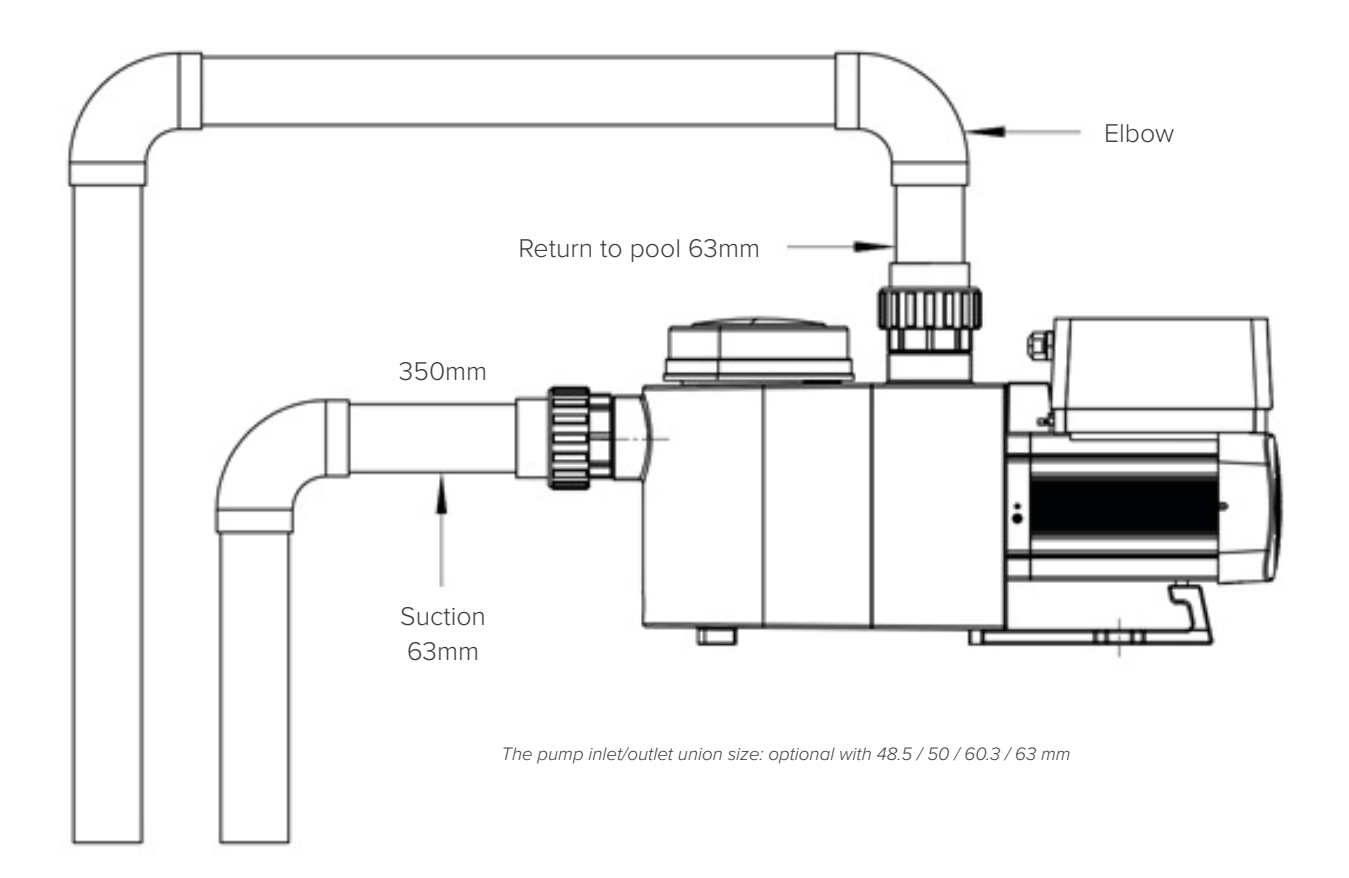

## 4 Setting and operation

#### 4.1 Display on control panel:

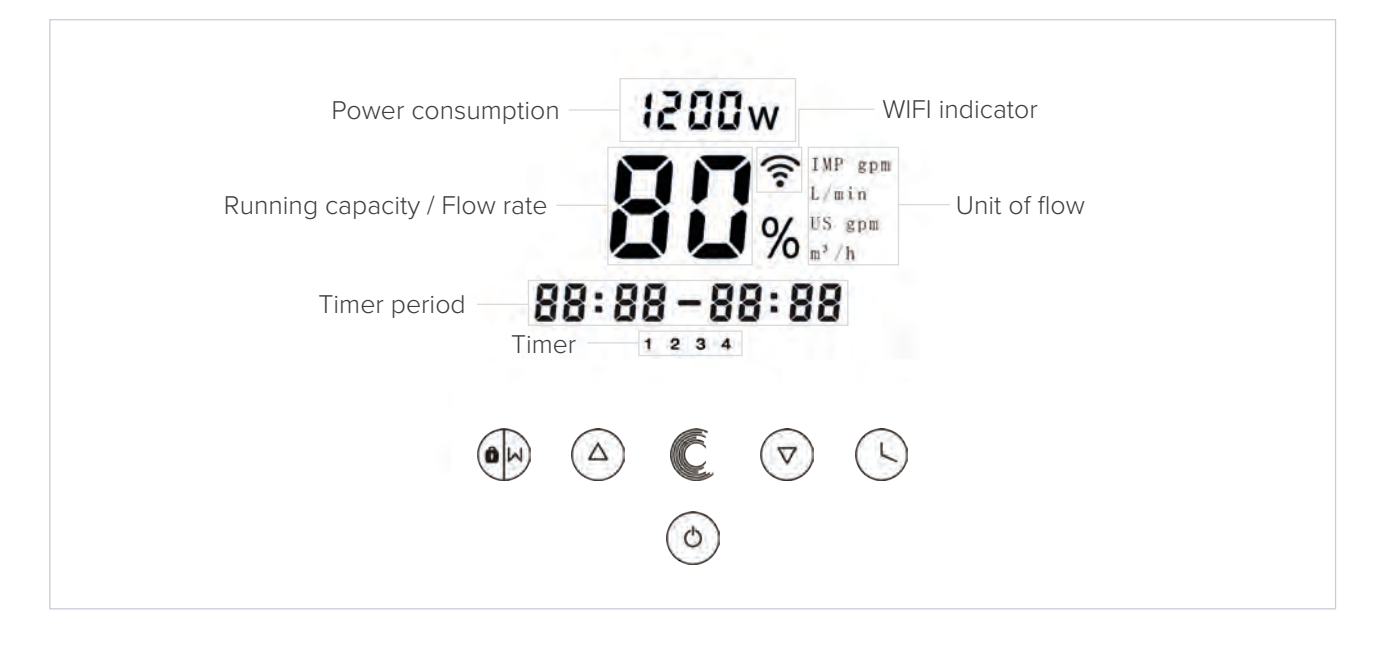

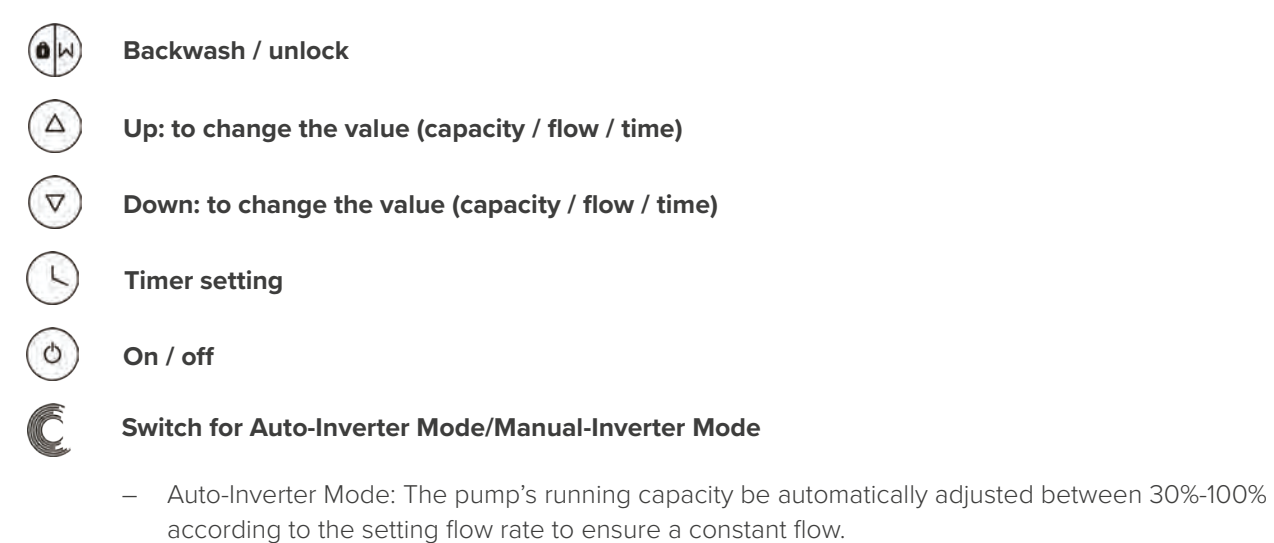

- Manual-Inverter Mode: The pump's running capacity be set manually between 30%-100%
- The default mode is Auto-Inverter mode.

#### 4.2 Startup

When the power is switched on, the screen will be fully light for 5 seconds, the device code will be displayed, and then it will enter the normal working state. When the screen is locked, only the button O owill light up; Press and hold O for more than 3 seconds, other buttons will all light up. The screen will automaticlly lock up when there is no operation for more than 1 minute and the brightness of the screen is reduced by 1/3 of the normal display. Short press O to wake up the screen and observe the relevant operating parameters.

#### 4.3 Self-priming

When switched on for the first time after installation, the pump will start self-priming automatically and followed by self-learning.

#### Self-priming:

The system performs the self-priming in Boost mode, it will count down from 1500s and stop automatically when the system detects the pump is full of water, then the system will recheck for 60s again to make sure the self-priming is completed

#### Self-learning:

After the self-priming is completed, the system will perform the first time self-learning for 180s, and redefine the flow range of the pump by detecting the pipeline pressure. eg: the default flow range of InverPro IP25 is 5-25  $m^3/h$ , after self-learning, the range may be redefined to 7-22  $m^3/h$ .

The default flow range for InverPro is as below:

| Model | Default flow rate range  |
|-------|--------------------------|
| IP20  | 5 ~ 20 m <sup>3</sup> /h |
| IP25  | 5 ~ 25 m <sup>3</sup> /h |
| IP30  | 5 ~ 30 m³/h              |

#### **Remark:**

The pump is delivered with self-priming enabled. Each time the pump restarts, it will perform self-priming automatically. The user can enter the parameter setting to disable the default self-priming function. If the default self-priming function is disabled, and the pump has not been used for a long time, the water level in basket may drop, the user could manually activate the Boost mode of priming to fill it, the adjustable period is from 600s to 1500s (default value is 600s).

The user could press  $\oplus$  for more than 3 seconds to exit the Boost mode, The system will have a 180s self-learning process after end the Boost mode.

### 4.4 Backwash

User can start the backwash or fast recirculation in any running state by pressing  $\oplus$ .

|                  | Default | Setting range                                                                                    |
|------------------|---------|--------------------------------------------------------------------------------------------------|
| Time             | 180s    | Press $\textcircled{O}$ or $\textcircled{e}$ to adjust from 0~900s with 30 seconds for each step |
| Running capacity | 100%    | 80 ~ 100%, enter the parameter setting (zie 4.8)                                                 |

When backwash is completed or disable by pressing and holding  $\oplus$  for 3 seconds, the pump will return to the normal operating state before backwash.

#### 4.5 Manual-Inverter Mode

1 Unlock the screen, press C to shift from the Manual-Inver mode to Auto-Inverter mode.

2 Press (a) or ( $\overline{\circ}$ ) to set the flow rate, each step by 1m<sup>3</sup>/h.

3 Press Cagain to switch to Manual-Inverter mode.

#### 4.6 Auto-Inverter Mode

Under Auto Inverter Mode, the pump could automatically detect the system pressure and adjust the speed of motor to reach the set flow.

- 1 Hold 🕑 for more than 3 seconds to unlock the screen
- 2 Press 💿 to start. The pump will run at a flow which is equivalent to 80% capacity after self-priming.
- 3 The flow rate could be adjusted, by pressing a or v with 1m<sup>3</sup>/h for each step.
- A The unit of flow rate could be changed to Ipm, IMP gpm or US GPM, by pressing both a and c for 3 seconds.
- 5 Press C to switch to Manual-inverter mode

**Note:** After the first self-priming, the pump will redefine the adjustable flow range. The system will record the current pipeline pressure after running at the set flow/capacity for 2 minutes. During the pump running, if it is detected that the pipeline pressure changes beyond a certain range, the icon of % or m<sup>3</sup>/h (or other flow unit) symbol will flash for 5 minutes. If the change last for 5 minutes, the pump will restart the self-learning for 180s, and redefine the flow range accordingly. After the redefinition of flow range, the pump will automatically adjust the running capacity to reach the set flow.

#### 4.7 Timer mode

The pump's on/off and running capacity could be commanded by timer, which could be programmed daily as needed.

| 1 | Enter timer setting by pressing $\bigcirc$ .                                      |
|---|-----------------------------------------------------------------------------------|
| 2 | Press $\bigcirc$ or $\bigcirc$ to set the current time.                           |
| 3 | Press 🕓 to confirm and move to time-1 setting.                                    |
| 4 | Press $^{igodoldoldoldoldoldoldoldoldoldoldoldoldol$                              |
| 5 | Repeat above steps to set other 3 timers.                                         |
| 6 | Hold $\odot$ 3 seconds to save setting                                            |
| 7 | ightarrow or $ ightarrow$ Check 4 timers to make sure there is no invalid setting |

Note: Overlap setting of time will be considered as invalid, the pump will only run based on the previous valid setting. During timer setting, if you want to return to the previous setting, hold both  $\triangle$  &  $\heartsuit$  for 3 sec.

#### 4.8 Parameter Setting

| Restore factory setting          | Under off mode, hold both $\bigcirc$ and $\textcircled{o}$ for 3 seconds                                                                                                    |
|----------------------------------|----------------------------------------------------------------------------------------------------|
| Checking the version of software | Under off mode, hold both $\textcircled{S}$ and $\textcircled{D}$ for 3 seconds                                                                                                    |
| Boost mode of self-priming       | Under on mode, hold both $\oplus$ and ${f C}$ for 3 seconds                                                                                                    |
| Enter parameter setting as below | Under off mode, hold both $\textcircled{0}$ and $\textcircled{0}$ for 3 seconds; If current address does no need to be adjusted, hold both $\textcircled{0}$ and $\textcircled{0}$ to next address |

| Address | Description                                             | Default Setting | Setting Range                            |
|---------|---------------------------------------------------------|-----------------|------------------------------------------|
| 1       | PIN3                                                    | 100%            | 30 ~ 100%, by 5% increments              |
| 2       | PIN2                                                    | 80%             | 30 ~ 100%, by 5% increments              |
| 3       | PIN1                                                    | 40%             | 30 ~ 100%, by 5% increments              |
| 4       | Self-priming / Backwash capacity                        | 100%            | 80 ~ 100%, by 5% increments              |
| 5       | Control mode of Analog Input                            | 0               | 0: Current control<br>1: Voltage control |
| 6       | Enable or disable the priming that occurs at each start | 25              | 25:enables<br>0: disables                |

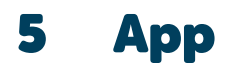

#### 5.1 Download InverFlow

The app is available on Android (Google Play) and IOS (App Store).

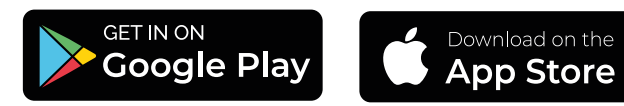

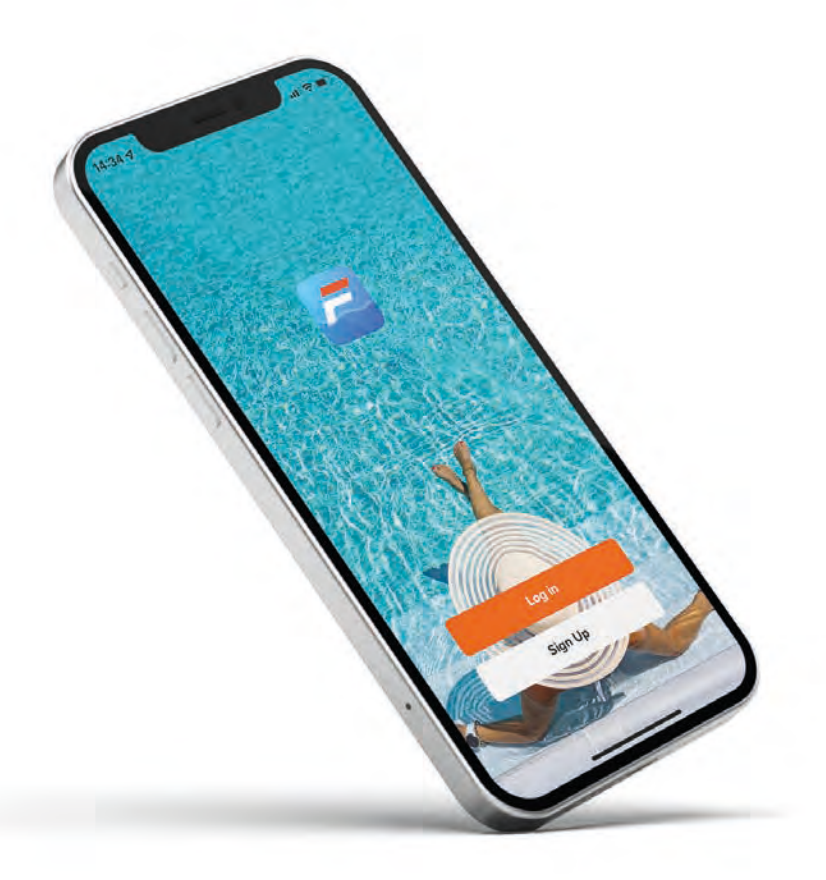

## 5.2 Account Registration

Register by email or by third-party application.

**Email registration** 

| Register                                 | Enter Verification<br>Code                      |
|------------------------------------------|-------------------------------------------------|
| tes -                                    | 1                                               |
| Linus/Addiese                            | A second second free days and the second second |
| I Linear Agreement and<br>Priveta Police |                                                 |
|                                          |                                                 |

Third-party application registration

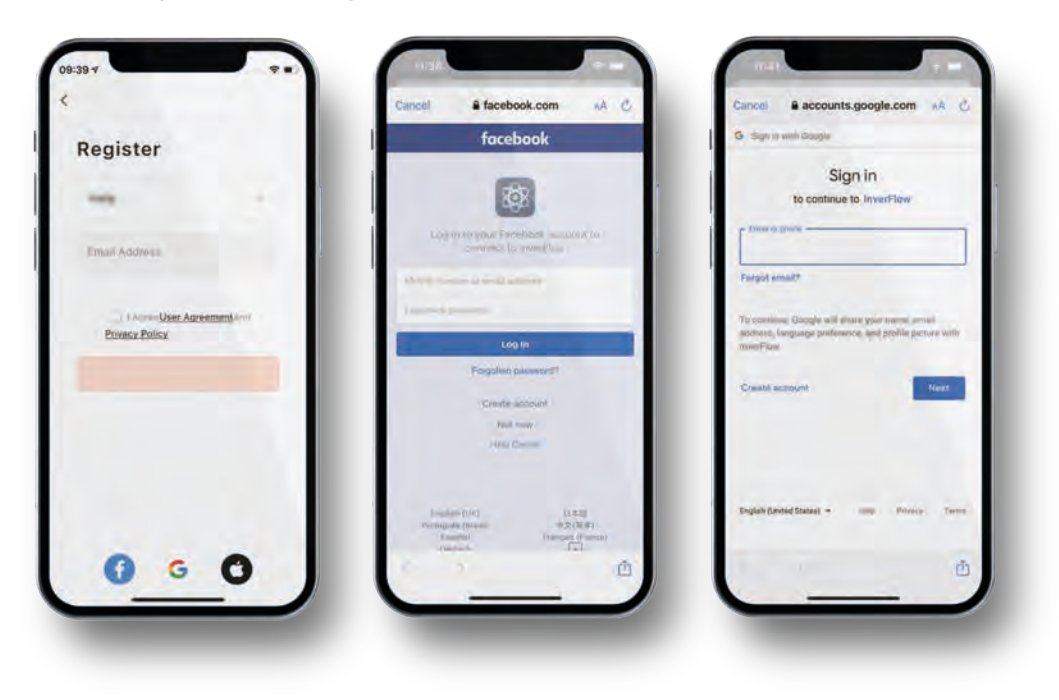

### 5.3 Create Home

Choose a home name and select the location of the device.

(It is recommended to set the location so the weather can be shown in the app for your convenience)

| -                 |    |                  |               |
|-------------------|----|------------------|---------------|
| Tap to Set Nickna | me | Home Name+ Enter | <u> </u>      |
| -                 |    | Location SH      | <del>``</del> |
| Home Management   |    | fearma.          |               |
| Libertane Center  |    | Living Room      | 0             |
| a mossige contra  |    | Master Bedroom   | 0             |
| FAQ & Feedback    |    | Second Bedroom   | 0             |
|                   |    | Dining Room      | 0             |
|                   |    | Kitchen          | 0             |
|                   |    | Study Room       | 0             |
|                   |    | Add Room         |               |
|                   |    |                  |               |
| Q 0               | ø  |                  |               |

### 5.4 App Pairing

Please make sure your pump is turned on before you start.

#### Option 1 (Recomended): with WiFi and Bluetooth

Network requirement: 2.4GHz; 2.4GHz and 5GHz into one SSID; but no seperate 5GHz network

- 1 Please confirm that your phone is connected to Wi-Fi and your Bluetooth is on.
- 2 Press ⊕ for 3 seconds until hearing "Beep" to unlock the screen. Press ⓒ for 5 seconds until hearing "Beep" then release. ☺ will flash.
- 3 Click "Add Device", and then follow the instructions to pair device.

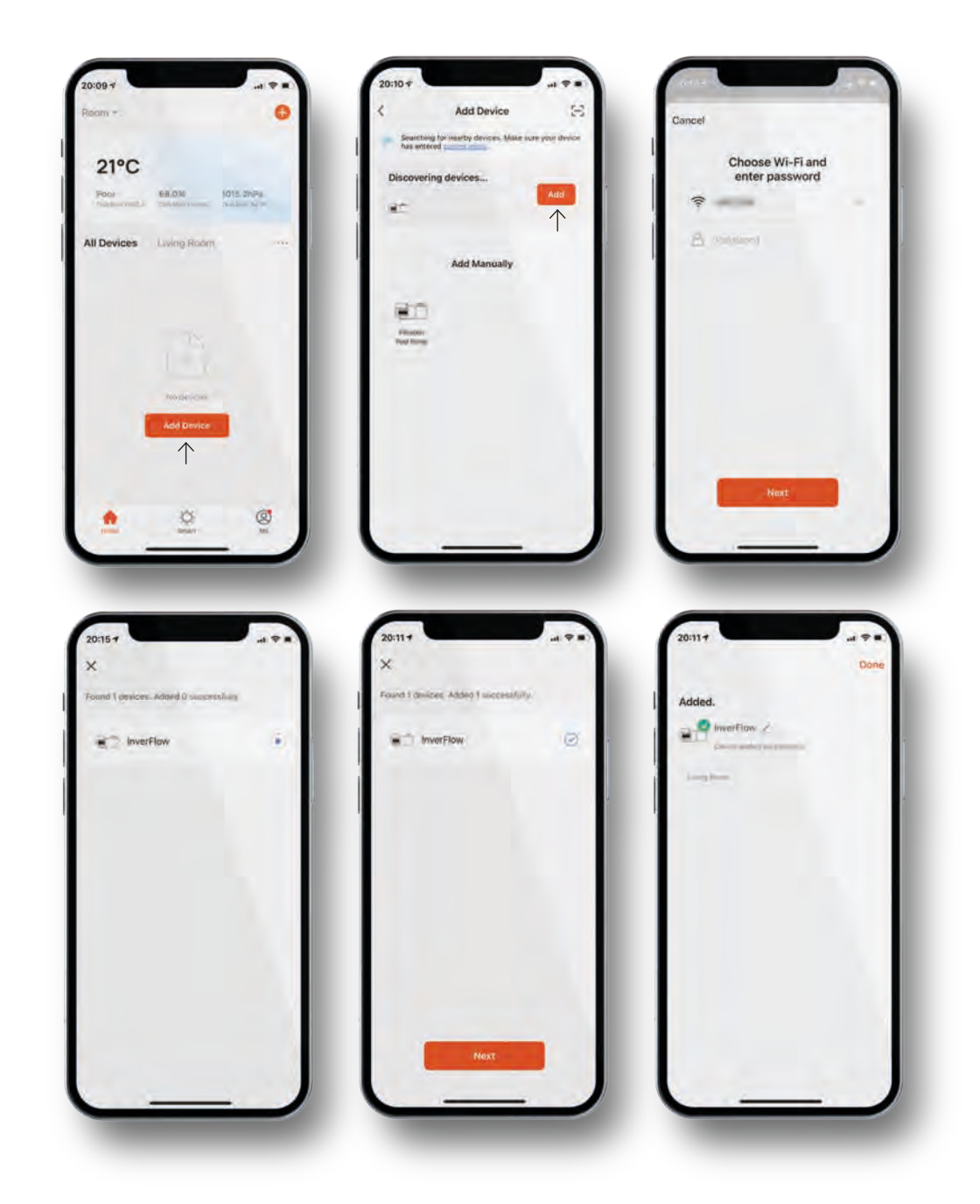

### Option 2: With WiFi

Network requirement: 2.4GHz only

- 1 Please confirm that your phone is connected to Wi-Fi.
- Press I for 3 seconds until hearing "Beep" to unlock the screen.
   Press I for 5 seconds until hearing "Beep" then release. I will flash.
- 3 Click "Add Device", and then follow the instructions to pair device.

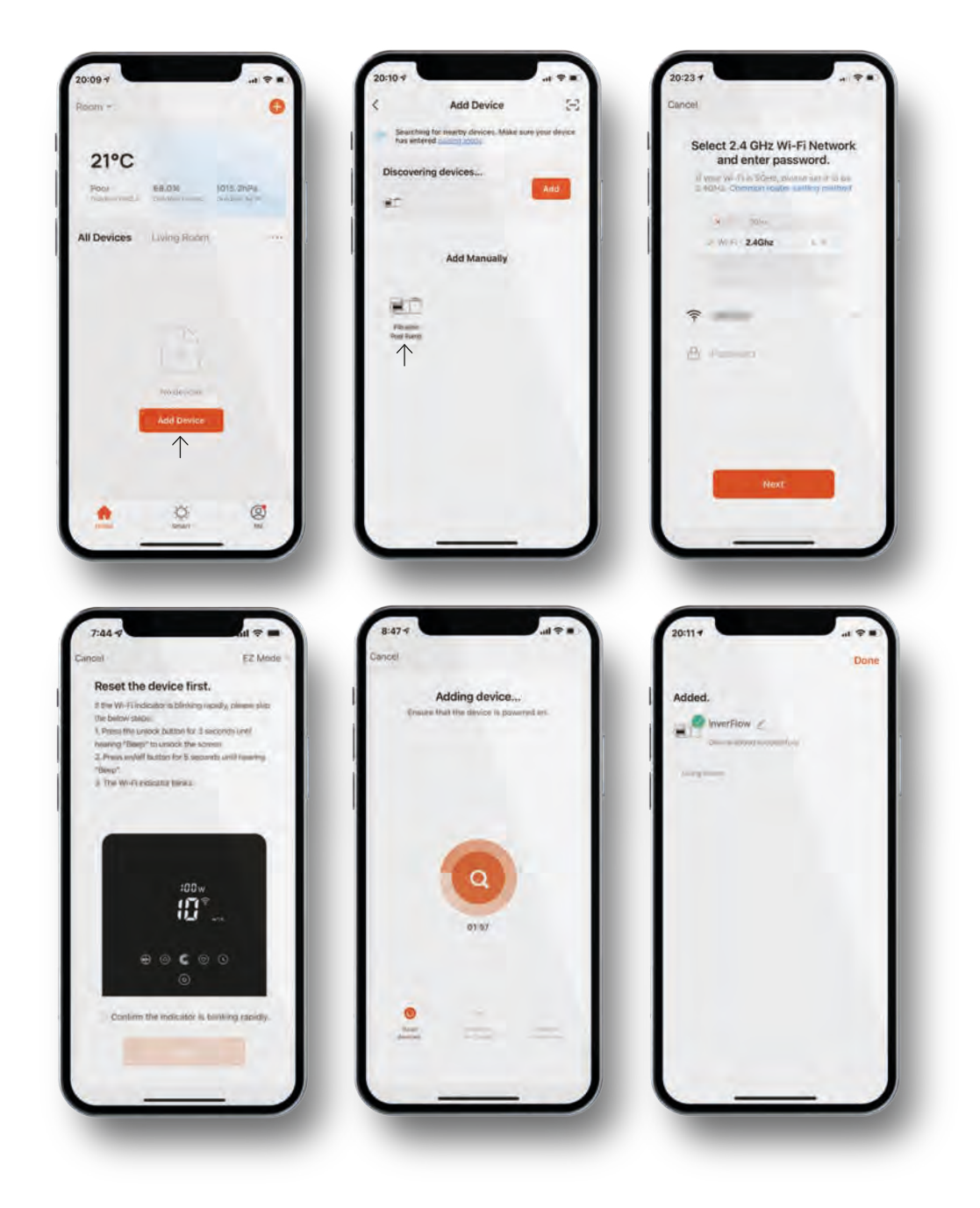

## 5.5 Operation

Using Auto Inverter mode or Manual Inverter mode

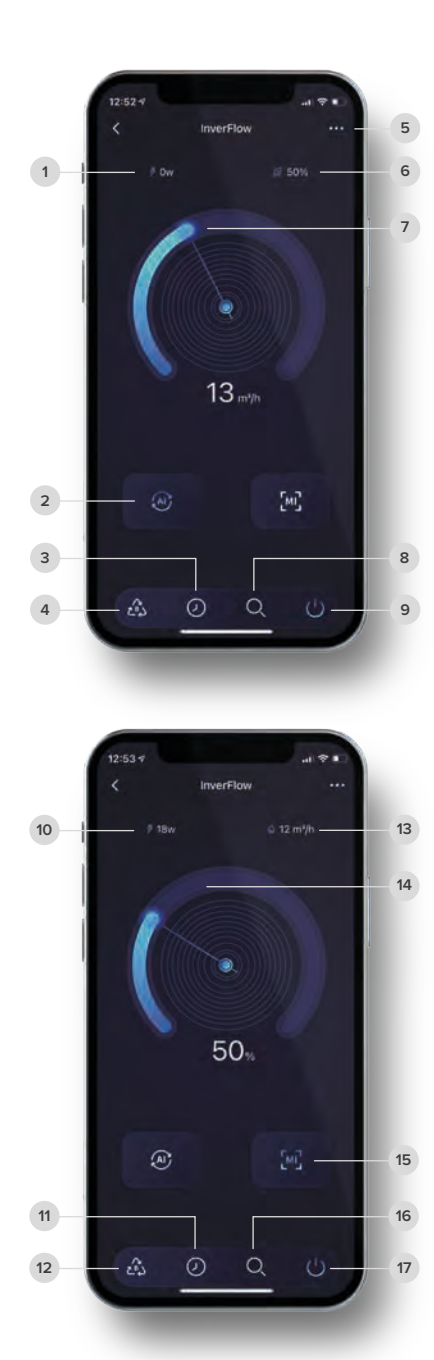

### Auto Inverter Mode

| 1 | Real-time power consumption                |
|---|--------------------------------------------|
| 2 | Auto Inverter mode                         |
| 3 | Timer                                      |
| 4 | Backwash                                   |
| 5 | Change flow rate units / Error code list   |
| 6 | Real-time running capacity                 |
| 7 | Turn the control dial to set the flow rate |
| 8 | Data                                       |
| 9 | On / Off                                   |

#### Manual Inverter Mode

| 10       | Real-time powerconsumption                        |
|----------|---------------------------------------------------|
| 11       | Timer                                             |
| 12       | Backwash                                          |
| 13       | Real-time flow rate                               |
| 14       | Turn the control dial to set the running capacity |
|          |                                                   |
| 15       | Manual Inverter mode                              |
| 15<br>16 | Manual Inverter mode<br>Data                      |

### 5.6 Share Devices with Your Family Members

After pairing, if your family members also want to control the device, please let them register on "InverFlow" first, and then the administrator can operate as below.

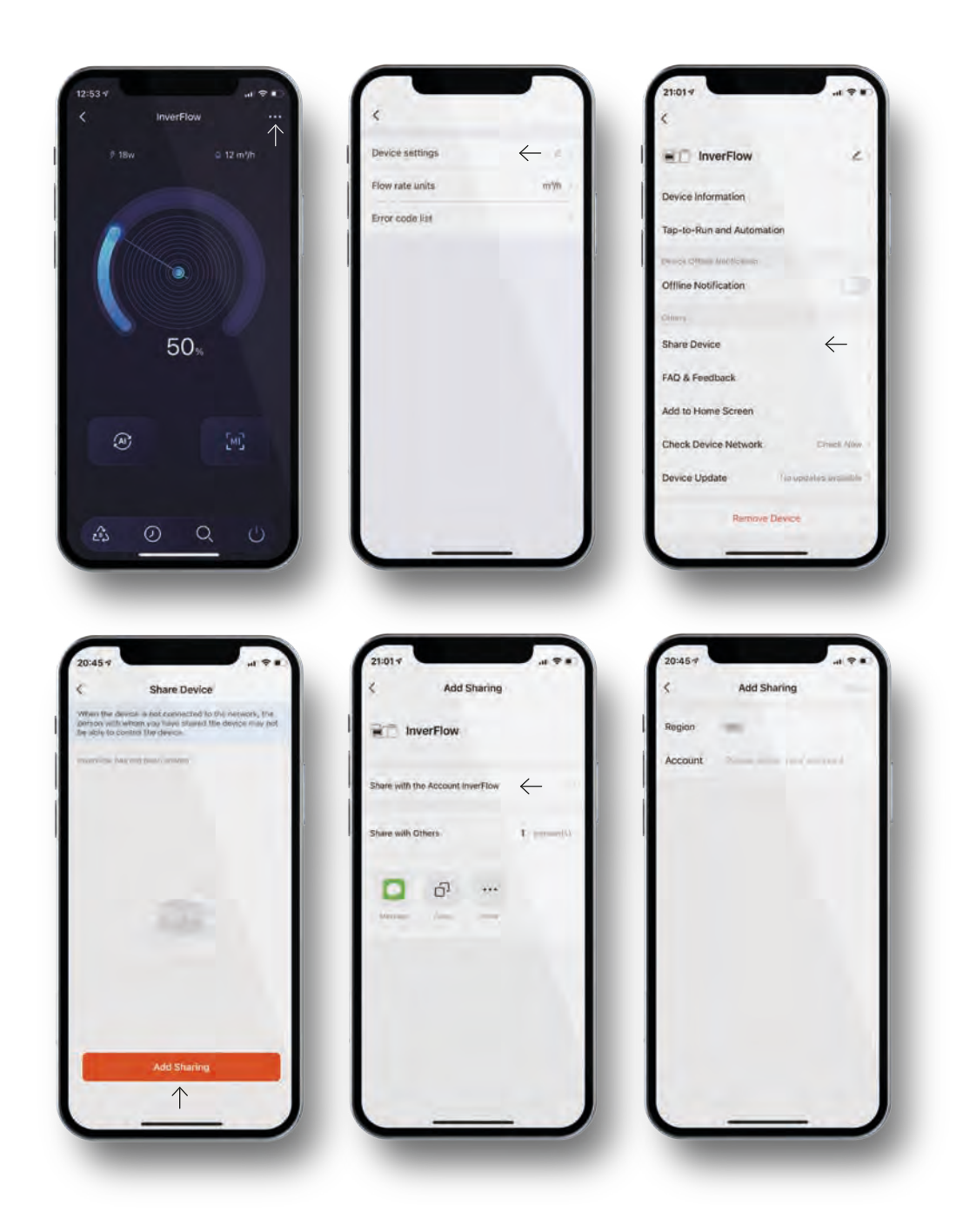

#### 5.7 FAQ & Feedback

If you have any problems when using the system, please do not hesitate to contact us.

#### Notice

- Weather forecast is just for reference.
- The power consumption data is for reference only, as it may be affected by network problems and imprecisions of the calculation.
- The app is subject to updates without notice.

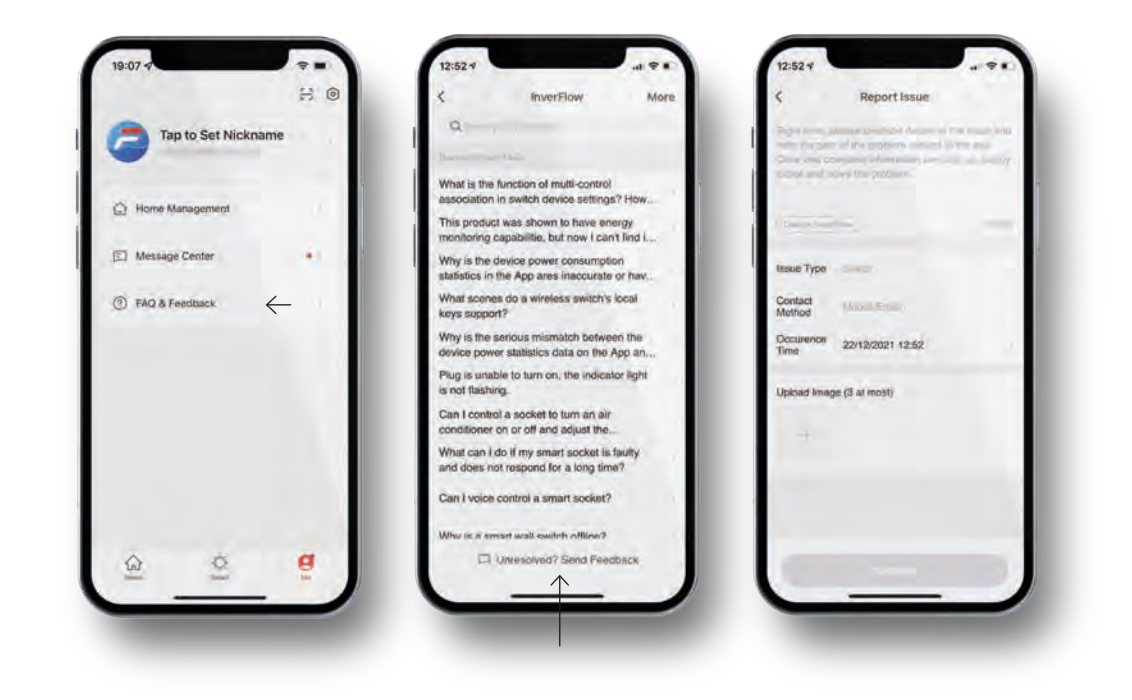

## 6 External control

External control can be enabled via following contacts. If more than one external control is enabled, the priority is as below: Digital Input >Analog Input > RS485 > Panel control.

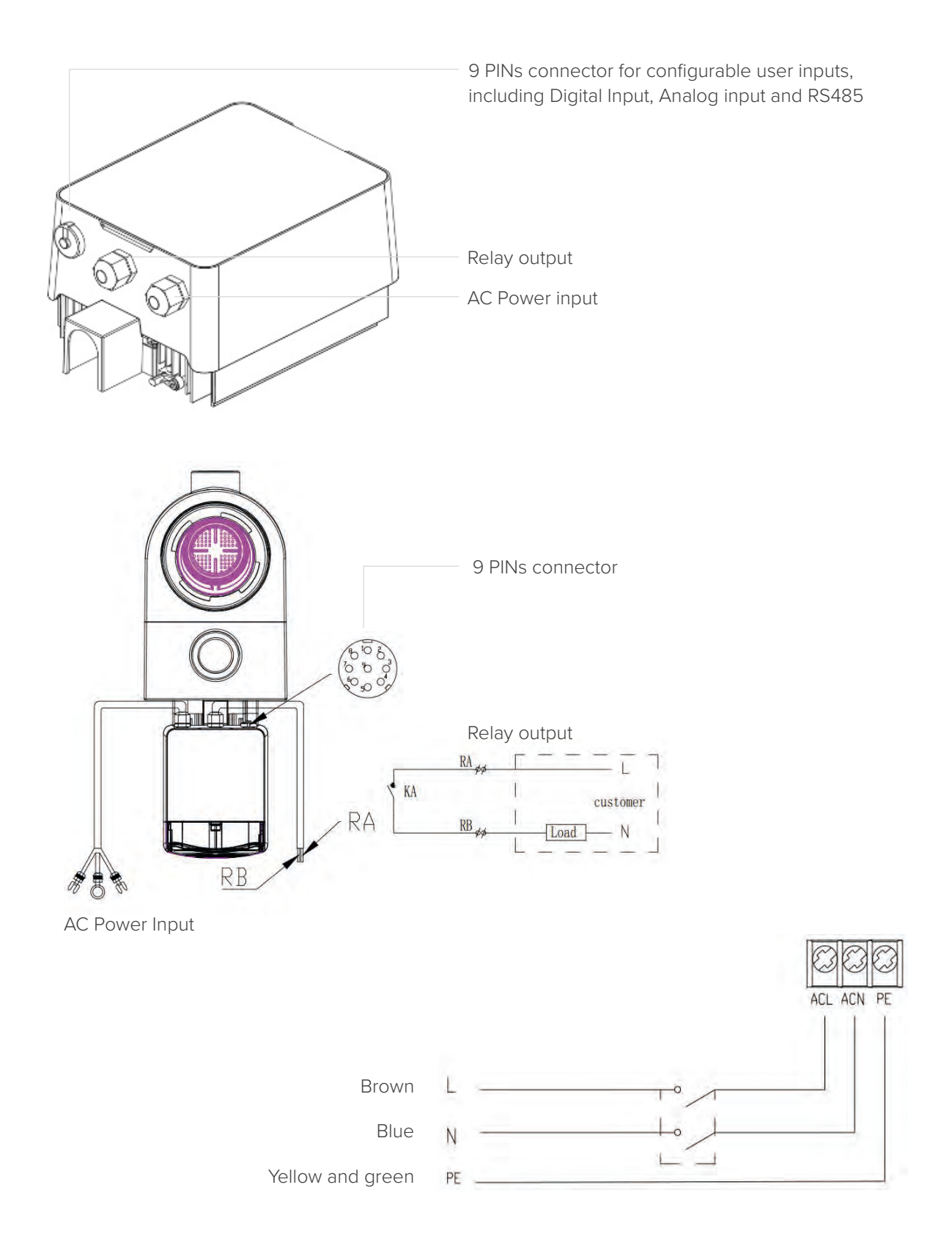

| Name  | Color  | Description                          |
|-------|--------|--------------------------------------|
| PIN 1 | Red    | Digital Input 4                      |
| PIN 2 | Black  | Digital Input 3                      |
| PIN 3 | White  | Digital Input 2                      |
| PIN 4 | Grey   | Digital Input 1                      |
| PIN 5 | Yellow | Digital Ground                       |
| PIN 6 | Green  | RS485 A                              |
| PIN 7 | Brown  | RS485 B                              |
| PIN 8 | Blue   | Analog Input 0 (0 - 10V or 0 ~ 20mA) |
| PIN 9 | Orange | Analog Ground                        |

### **Digital input**

Running capacity determined by the state of digital input:

- When PIN4 connect with PIN5, the pump will be mandatory to stop; if disconnected, the controller will be power off;
- When PIN3 connect with PIN5, the pump will be mandatory to run at 100%; if disconnected, the control priority will be based on panel control;
- When PIN2 connect with PIN5, the pump will be mandatory to run at 80%; if disconnected, the control priority will be based on panel control;
- When PIN1 connect with PIN5, the pump will be mandatory to run at 40%; if disconnected, the control priority will be based on panel control;
- The capacity of inputs (PIN1/PIN2/PIN3) could be modified according to the parameter setting.

#### Analog input

- To connect with PIN 8 and PIN 9, running capacity could be determined by 0 ~ 10V analog voltage signal or 0 ~ 20 mA analog current signal.
- The default control mode is by current signal, if you want to change to voltage signal, please enter the parameter setting. (zie 4.8).

#### **RS485**

To connect with PIN6 and PIN7, the pump could be controlled via Modbus 485 communication protocol.

#### Relay output (optional)

Connect terminal L & N to enable external control. An additional on-off Relay is necessary while bearing power is greater than 500W (2.5A).

## 7 Protection and failure

### 7.1 High Temperature Warning and Speed Reduction

In "Auto-Inverter/Manual-Inverter Mode" and "Timer mode" (except backwash/self-priming), when the module temperature reaches the high temperature warning trigger threshold (81), it enters the high temperature warning state; when the temperature drops to the high temperature warning release threshold (78), the high temperature warning state is released. The display area alternately displays AL01 and running speed or flow.

- 1 If AL01 displayed for the first time, please refer below suggestion:
  - If current speed is higher than 85%, please reduce the speed by 15%;
  - If current operating speed is higher than 70%, and the speed is reduced by 10%;
  - If current operating speed is lower than 70%, and the speed is reduced by 5%.
- 2 Suggestion for non-first displayed of AL01: check the module temperature every 2 minutes. Compared with the temperature in the previous period, for every 1-degree Celsius increase, the speed will decrease by 5%.

Note: Under Auto-Inverter mode, it will automatically start the protection, and the user does not need to manually reduce the speed to solve the problem

#### 7.2 Error code

When the device detects a failure (except for the running capacity reduction strategy and 485 communication failure), it will power off automatically and display the failure code. After power off for 15 seconds, check if the failure is cleared, if cleared, it will resume to start.

| Item | Error Code | Description                          |
|------|------------|--------------------------------------|
| 1    | E001       | Abnormal input voltage               |
| 2    | E002       | Output over current                  |
| 3    | E101       | Heat sink overheat                   |
| 4    | E102       | Heat sink sensor error               |
| 5    | E103       | Master driver board error            |
| 6    | E104       | Phase-deficient protection           |
| 7    | E105       | AC current sampling circuit failure  |
| 8    | E106       | DC abnormal voltage                  |
| 9    | E107       | PFC protection                       |
| 10   | E108       | Motor power overload                 |
| 11   | E201       | Circuit board error                  |
| 12   | E203       | RTC time reading error               |
| 13   | E204       | Display Board EEPROM reading failure |
| 14   | E205       | Communication Error                  |
| 15   | E207       | No water protection                  |
| 16   | E208       | Pressure sensor failure              |
| 17   | E209       | Loss of prime                        |

Note: When causes for E002/E101/E103 is displayed, the device will resume working automatically, however when it appears a fourth time, the device will stop working, to resume operation, unplug the device and plug in & restart again.

#### 7.3 Undervoltage protection

When the device detects that the input voltage is less than 200V, the device will limit the current running speed.

- When input voltage is less than or equal to 180V, the running capacity is limited to 70%;
- When the input voltage range is 180 to 190V, the running capacity is limited to 75%;
- When the input voltage range is from 190V to 200V, the running capacity is limited to 85%.

| Problem             | Corrective solution                                                                                                    |
|---------------------|----------------------------------------------------------------------------------------------------|
| Pump does not start | <ul> <li>Power Supply fault, disconnected or defective wiring.</li> <li>Fuses blown or thermal overload open.</li> <li>Check the rotation of the motor shaft for free movement and lack of obstruction.</li> <li>Because of long time lying idle. Unplug the power supply and manually rotate motor rear shaft a few times with a screwdriver.</li> </ul>                                                         |
| Pump won't prime    | <ul> <li>Empty pump/strainer housing. Make sure the pump/strainer housing is filled with water and the O ring of cover is clean.</li> <li>Loose connections on the suction side.</li> <li>Strainer basket or skimmer basket loaded with debris.</li> <li>Suction side clogged.</li> <li>Distance between pump inlet and liquid level is higher than 2m, height of pump installation should be lowered.</li> </ul> |
| Low water flow      | <ul> <li>Pump is not primed.</li> <li>Air entering suction piping.</li> <li>Basket full of debris.</li> <li>Inadequate water level in pool.</li> </ul>                                                                                                    |
| Pump being noisy    | <ul> <li>Air leak in suction piping, cavitation caused by restricted or undersized suction line or leak at any joint, low water level in pool, and unrestricted discharge return lines.</li> <li>Vibration caused by improper installation, etc.</li> <li>Damaged motor bearing or impeller (need to contact the supplier for repair).</li> </ul>                                                                 |

# 8 Maintenance

Emptying the strainer basket, the basket should be inspected frequently through the transparent lid and emptied when a build-up of rubbish is evident. The following instructions should be followed:

| 1 | Disconnected the power supply.                                                                                                    |
|---|----------------------------------------------------------------------------------------------------|
| 2 | Unscrew the strainer basket lid anti-clockwise and remove.                                                                                                    |
| 3 | Lift up the strainer basket.                                                                                                    |
| 4 | Empty the trapped refuse from the basket, rinse out the debris if necessary.<br>Note: Do not knock the plastic basket on a hard surface as it will cause damage |
| 5 | Inspect the basket for signs of damage, replace it.                                                                                                    |
| 6 | Check the lid O-ring for stretching, tears, cracks or any other damage.                                                                                         |
| 7 | Replace the lid, hand tightening is sufficient.                                                                                                    |

## 9 Warranty & exclusions

Should a defect become evident during the term of warranty, at its option, the manufacturer will repair or replace such item or part at its own cost and expense. Customers need to follow the warranty claim procedure in order to obtain the benefit on this warranty. The guarantee will be void in cases of improper installation, improper operation, inappropriate use, tampering or using non-original spare parts.

## **10** Disposal

When disposing the product, please sort the waste products as electrical or electronic product waste or hand it over to the local waste collection system.

The separate collection and recycling of waste equipment at the time of disposal will help ensure that it is recycled in a manner that protects human health and the environment. Contact your local authority for information on where you can drop off your water for recycling

## Inhoud

| 1  | Belangrijke veiligheidsinstructies | 32 |
|----|------------------------------------|----|
| 2  | Technische gegevens & afmetingen   | 33 |
| 3  | Installatie                        | 34 |
| 4  | Instellingen en bediening          | 36 |
| 5  | Арр                                | 41 |
| 6  | Externe besturing                  | 50 |
| 7  | Beveiliging en problemen           | 52 |
| 8  | Onderhoud                          | 55 |
| 9  | Garantie en uitsluitingen          | 56 |
| 10 | Verwijderen                        | 56 |

Hartelijk dank voor het aanschaffen van onze inverter-zwembadpomp. Deze handleiding bevat belangrijk informatie over de bediening en het onderhoud van dit product. Lees deze handleiding aandachtig door alvorens te installeren en in gebruik te nemen en bewaar deze voor later.

## **1** Belangrijke veiligheidsinstructies

In deze handleiding vindt u de installatie- en bedieningsinstructies voor deze pomp. Mocht u andere vragen hebben, neem dan contact op met uw leverancier.

#### **1.1** Bij het installeren en gebruik van dit elektrische apparaat dient u te allen tijde de basisveiligheidsvoorschriften na te leven waaronder de volgende voorschriften:

- Risico op elektrische schokken. Sluit alleen aan op een vertakt circuit dat beveiligd is met een aardlekschakelaar. Neem contact op met een professioneel opgeleide en gekwalificeerde elektricien als u niet kunt controleren of het circuit beveiligd is door een aardlekschakelaar.
- Deze pomp is bestemd voor gebruik bij vast geïnstalleerde inbouw- of opbouwzwembaden en kan ook worden gebruikt voor jaccuzi's en spa's met een watertemperatuur van minder dan 50 °C. Vanwege de vaste installatie wordt deze pomp niet aanbevolen voor gebruik bij opbouwzwembaden die kunnen worden gedemonteerd voor opslag.
- De pomp mag niet ondergedompeld worden.
- Voordat u onderhoud aan de pomp uitvoert, dient u de stroomtoevoer naar de pomp uit te schakelen door het hoofdcircuit naar de pomp los te koppelen.
- Open nooit de binnenkant van de behuizing van de aandrijfmotor.

## **1.2** Alle installaties moeten zijn voorzien van een aardlek- of differentieelschakelaar met een nominale reststroom van ten hoogste 30 mA.

#### Waarschuwing:

- Vul de pomp met water voordat u hem start. Laat de pomp niet drooglopen. Bij drooglopen wordt de mechanische afdichting beschadigd en zal de pomp gaan lekken.
- Schakel alvorens de pomp een onderhoudsbeurt te geven de stroomtoevoer naar de pomp uit door het hoofdcircuit naar de pomp los te koppelen en haal alle druk van de pomp en het leidingsysteem.
- Draai nooit schroeven vast of los terwijl de pomp in werking is.
- Zorg ervoor dat de inlaat en uitlaat van de pomp vrij zijn van vreemde voorwerpen.

# 2 Technische gegevens & afmetingen (mm)

| Model | lodel Aanbevolen P1 Spar<br>Zwembad (V /<br>volume (m <sup>3</sup> ) kW | Spanning<br>(V / Hz) | ing Qmax<br>:) (m³ / h) | Hmax<br>(m) | Circulatie<br>(m³ / h) |             |           |
|-------|-------------------------------------------------------------------------|----------------------|-------------------------|-------------|------------------------|-------------|-----------|
|       |                                                                         | kW                   |                         |             |                        | Bij 8m      | Bij 10m   |
| IP20  | 30 ~ 50                                                                 | 0,07 ~ 0,75          | 220-240/                | 25          | 12,5                   | 6,15 ~ 20,5 | 4,5 ~ 15  |
| IP25  | 40 ~ 70                                                                 | 0,08 ~ 1,05          | 50/60                   | 27,5        | 15                     | 7,68 ~ 25,6 | 6,6 ~ 22  |
| IP30  | 50 ~ 80                                                                 | 0,09 ~ 1,4           |                         | 31          | 18                     | 9,3 ~ 31    | 8,1 ~ 27  |
| IP40  | 70 ~ 100                                                                | 0,11 ~ 1,8           |                         | 41          | 17                     | 12 ~ 40     | 11,1 ~ 37 |

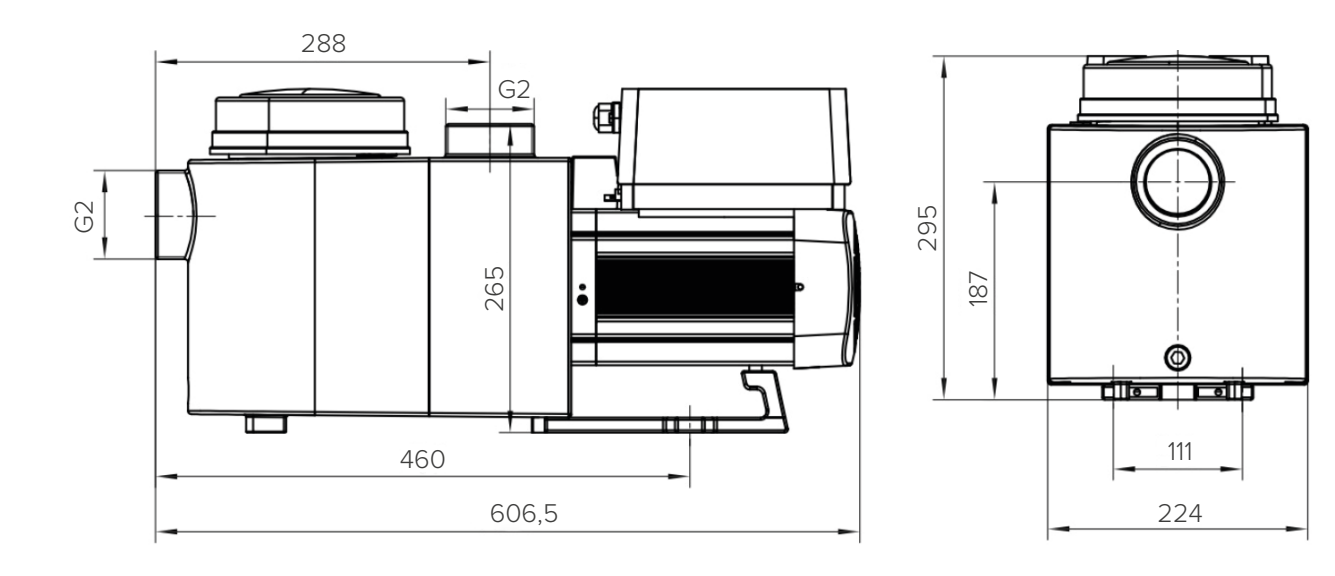

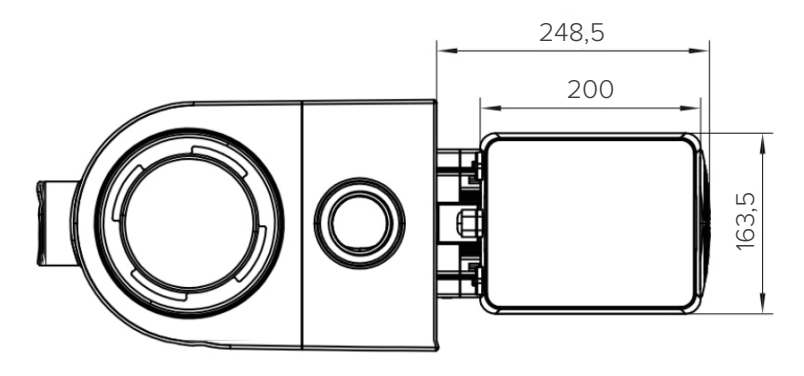

## **3** Installatie

### 3.1 Plaats van de pomp

- Installeer de pomp zo dicht mogelijk bij het zwembad. Gebruik korte, rechtstreekse aanzuig- en retourleidingen om wrijvingsverlies te beperken en de efficiëntie te verbeteren.
- Vermijd direct zonlicht, hitte of regen. Het is aanbevolen om de pomp binnen of in de schaduw te plaatsen.
- Installeer de pomp NIET op een vochtige of niet-geventileerde plaats. Houd de pomp en motor ten minste
   150 mm verwijderd van obstakels; bij pompmotoren moet de lucht vrij kunnen circuleren voor het afkoelen.
- De pomp moet horizontaal worden geïnstalleerd en met schroeven in het gat op de steun worden bevestigd om onnodig lawaai en trillingen te voorkomen.

### 3.2 Leidingen

- Voor een optimale zwembadleidinginstallatie is het aanbevolen een buis van 63 mm te gebruiken. Gebruik
   bij het installeren van de inlaat- en uitlaatfittingen (verbindingen) het speciale afdichtmiddel voor pvc.
- De leiding aan de aanzuigzijde van de pomp moet een even grote of grotere diameter dan de inlaat hebben om te voorkomen dat de pomp lucht aanzuigt, waardoor de pomp minder efficiënt wordt.
- De leiding aan de aanzuigzijde van de pomp moet zo kort mogelijk zijn.
- Bij de meeste installaties adviseren wij een klep te installeren op zowel de aanzuig- als de retourleiding van de pomp, wat handiger is voor routineonderhoud. Wij adviseren hierbij ook dat een op de aanzuigleiding geïnstalleerde klep, elleboog of T-stuk op een afstand van minimaal vijf keer de diameter van de aanzuigleiding van de voorzijde van de pomp wordt geplaatst.
- De pompuitlaatleidinginstallatie moet worden voorzien van een terugslagklep om de pomp te beschermen tegen de gevolgen van recirculatie van het medium en waterslag bij het stoppen van de pomp.

#### 3.3 Kleppen en fittingen

- Ellebogen mogen zich niet dichter dan 350 mm van de inlaat bevinden. Installeer geen 90°-ellebogen direct op de pompinlaat/-uitlaat. De verbindingen moet goed vastzitten.
- Bij natte aanzuigsystemen moeten afsluitkleppen worden geïnstalleerd op de aanzuig- en retourleiding voor het onderhoud. De afsluitklep op de aanzuigleiding moet zich echter op een afstand van minimaal zeven keer de diameter van de aanzuigleiding bevinden, zoals beschreven in dit hoofdstuk.
- Gebruik een terugslagklep in de retourleiding wanneer u deze pomp gebruikt voor een toepassing waarbij de uitlaat van de pomp zich op grote hoogte bevindt.
- Zorg ervoor dat u terugslagkleppen installeert wanneer u de pomp parallel met andere pompen installeert. Dit voorkomt het in omgekeerde richting draaien van de waaier (schoepenrad) en de motor.

#### 3.4 Controles vóór de eerste inbedrijfstelling

- Controleer of de pompas onbelemmerd draait;
- Controleer of de voedingsspanning en -frequentie overeenkomen met het typeplaatje;
- De motor moet in de richting van de klok draaien;
- Het is verboden de pomp zonder water te laten werken.

## 3.5 Bedrijfscondities

| Omgevingstemperatuur | Binneninstallatie, temperatuurbereik: -10 °C ~ 42 °C               |
|----------------------|--------------------------------------------------------------------|
| Watertemperatuur     | 5 °C tot 50 °C                                                     |
| Zoutwaterzwembaden   | Niet meer dan 0,5%                                                 |
| Vochtigheid          | ≤ 95% RH (20 °C ± 2 °C)                                            |
| Hoogte               | Niet hoger dan 1000 m boven de zeespiegel                          |
| Installatie          | De pomp kan maximaal 2 m boven het waterpeil geïnstalleerd worden. |
| Isolatie             | Isolatieklasse F, IP55                                             |

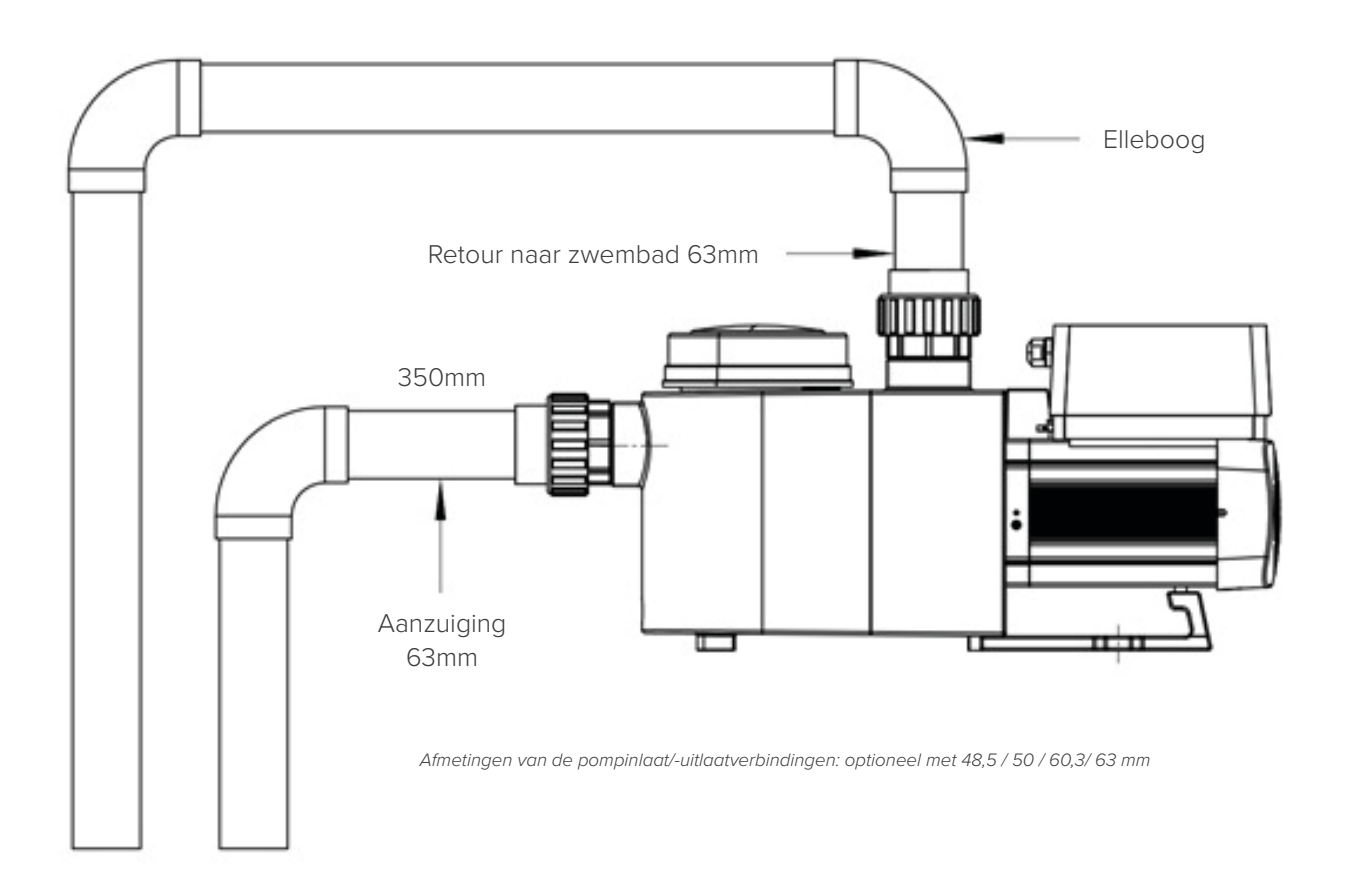

## 4 Instellingen en bediening

#### 4.1 Display op het bedieningspaneel

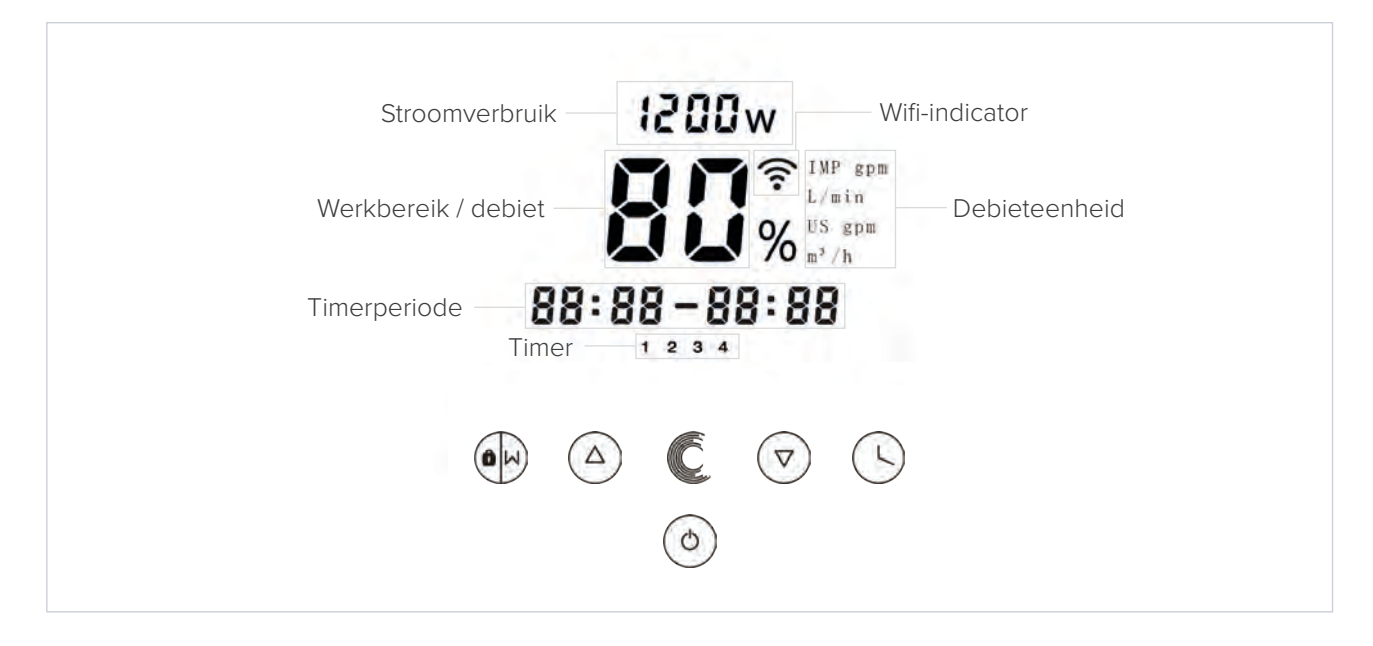

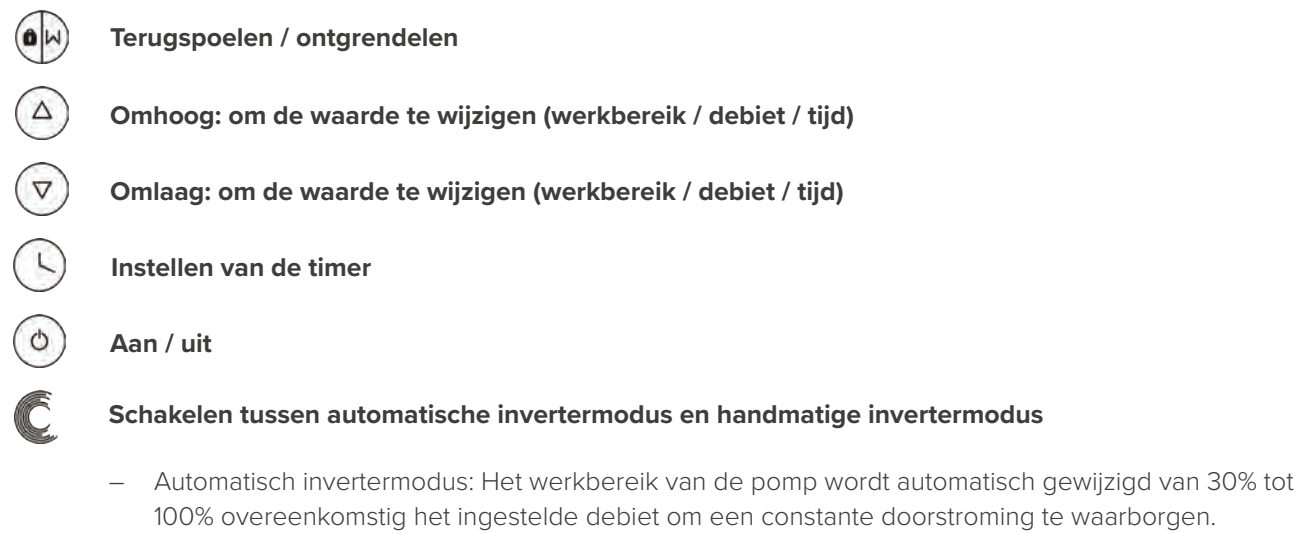

- Handmatige invertermodus:Het werkbereik van de pomp wordt handmatig gewijzigd van 30% tot 100%.
- De standaardmodus is de Automatische invertermodus.

#### 4.2 Opstarten

Als de voeding wordt ingeschakeld, wordt het display gedurende 5 seconden volledig verlicht, wordt de apparaatcode weergegeven en wordt vervolgens in de normale bedrijfsstatus geschakeld. Als het display vergrendeld is, dan licht alleen de knop 💮 op. Als u 🕑 langer dan 3 seconden ingedrukt houdt, dan lichten alle andere knoppen op. Het display wordt automatisch vergrendeld wanneer er langer dan 1 minuut niet wordt bediend en de helderheid van het display wordt 1/3 minder dan het normale display. Druk kort op 💬 om het display te activeren en de relevante bedrijfsparameters zichtbaar te maken
### 4.3 Zelfaanzuiging

Wanneer de pomp na de installatie voor de eerste keer wordt ingeschakeld, zal deze automatisch beginnen met aanzuigen, gevolgd door een zelfleerproces.

### Zelfaanzuigend:

Het systeem zuigt automatisch aan in de Boost-modus, het zal aftellen vanaf 1500s en automatisch stoppen wanneer het systeem detecteert dat de pomp vol water zit. Dan zal het systeem opnieuw 60s controleren om er zeker van te zijn dat het zelfaanzuigen is voltooid.

### Zelfleerproces:

Nadat het automatisch aanzuigen is voltooid, zal het systeem de eerste keer zelflerend zijn gedurende 180s, en het debietbereik van de pomp herdefiniëren door het detecteren van de druk in de pijpleiding. Bijvoorbeeld: het standaard debietbereik van de InverPro IP25 is 5-25 m<sup>3</sup>/h, na het zelfleerproces kan het bereik worden geherdefinieerd naar 7-22 m<sup>3</sup>/h.

Het standaard debietbereik voor de InverPro is als volgt:

| Model | Standaarddebietbereik  |
|-------|------------------------|
| IP20  | 5-20 m <sup>3</sup> /h |
| IP25  | 5-25 m <sup>3</sup> /h |
| IP30  | 5-30 m <sup>3</sup> /h |

### Opmerking:

Als de aanzuiging niet gelukt is en opnieuw moet gebeuren, dan kan de gebruiker bij het eerste gebruik na het installeren naar de parameterinstellingen gaan en de Boost-modus voor de aanzuiging activeren. De Boostmodus voor de aanzuiging kan worden ingesteld van 600 s tot 1500 s (de standaardwaarde is 600 s). Als de aanzuiging gelukt is voor de ingestelde periode, dan kan de gebruiker 🕑 langer dan 3 seconden ingedrukt te houden om terug te keren naar de normale bedrijfsstatus.

### 4.4 Terugspoelen

De gebruiker kan het terugspoelen of snelle recirculatie starten vanuit elke bedrijfsstatus door op 🕀 te drukken.

|              | Standaardwaarde | Instelbereik                                                                           |
|--------------|-----------------|----------------------------------------------------------------------------------------|
| Tijdsperiode | 180s            | Druk op (a) of (c) om aan te passen van 0 tot 900 s<br>met 30 seconden voor elke stap. |
| Werkbereik   | 100%            | 80-100%, parameter instellen (zie 4.8)                                                 |

Als het terugspoelen voltooid is of uitgeschakeld wordt door 🟵 gedurende 3 seconden ingedrukt te houden, dan schakelt de pomp terug in de normale bedrijfsstatus zoals vóór het terugspoelen.

### 4.5 Automatisch invertermodus

In de Auto Inverter-modus kan de pomp automatisch de systeemdruk detecteren en de snelheid van de motor aanpassen om de ingestelde flow te bereiken.

| 1 | Houd $ullet$ langer dan 3 seconden ingedrukt om het display te ontgrendelen.                                                            |
|---|----------------------------------------------------------------------------------------------------|
| 2 | Druk op $\textcircled{O}$ om te starten. De pomp draait aan een debiet dat overeenkomt met 80% van de capaciteit na de zelfaanzuiging.  |
| 3 | Het debiet kan worden gewijzigd in stappen van 1 m <sup>3</sup> /h door op $^{\textcircled{O}}$ of $^{\textcircled{O}}$ te drukken.     |
| 4 | De eenheid voor het debiet kan worden gewijzigd in Ipm, IMP gpm of US GPM door  en Clanger dan 3 seconden tegelijk ingedrukt te houden. |
| 5 | Druk op Com naar de Handmatige invertermodus te schakelen.                                                                              |

**Opmerking:** Na de eerste zelfaanzuiging zal de pomp het instelbare debietbereik opnieuw bepalen. Het systeem zal de huidige druk in de pijpleiding registreren nadat de pomp gedurende 2 minuten met het ingestelde debiet/capaciteit heeft gedraaid. Als tijdens de werking van de pomp wordt vastgesteld dat de druk in de pijpleiding buiten een bepaald bereik verandert, gaat het symbool van % of m<sup>3</sup>/h (of een ander debieteenheid) gedurende 5 minuten knipperen. Indien de verandering gedurende 5 minuten aanhoudt, zal de pomp het zelflerende 180s herstarten, en het debietbereik opnieuw bepalen. Na het opnieuw definiëren van het debietbereik, zal de pomp automatisch de capaciteit aanpassen om het ingestelde debiet te bereiken.

### 4.6 Handmatige invertermodus

- 1 Ontgrendel het display en druk op C om van de Automatische invertermodus naar de Handmatige invertermodus te schakelen.
- 2 Druk op (a) of (b) om het werkbereik in te stellen tussen de 30% en 100% in stappen van 5%.
- <sup>3</sup> Druk nogmaals op  $\mathbb{C}$  om naar de Automatische invertermodus te schakelen.

#### 4.7 Timermodus

Het in- en uitschakelen en het werkbereik van de pomp kunnen worden bediend door de timer die naar behoefte kan worden geprogrammeerd.

| 1 | Ga naar het instellen van de timer door op $\odot$ te drukken                                    |
|---|--------------------------------------------------------------------------------------------------|
| 2 | Druk op $^{\textcircled{a}}$ of $^{\textcircled{b}}$ om de huidige tijd in te stellen.           |
| 3 | Druk op $^{igodoldoldoldoldoldoldoldoldoldoldoldoldol$                                           |
| 4 | Druk op (a) of (2) om de gewenste werkingstijd en het specifieke bereik of debiet te selecteren. |

5 Herhaal de bovenstaande stappen voor de 3 andere timers.

6 Houd  $\bigcirc$  3 seconden ingedrukt om de instellingen op te slaan.

7 (a) of  $\heartsuit$  Controleer de 4 timers om zeker te zijn dat ze juist ingesteld zijn.

**Opmerking:** Overlappende tijdsinstellingen worden als onjuist gezien. De pomp volgt dan alleen de vorige juiste instelling. Als u tijdens het instellen van de timer terug wilt keren naar de vorige instelling, houd an tegelijk gedurende 3 seconden ingedrukt.

### 4.8 Parameterinstellingen

| Resetten van de<br>fabrieksinstellingen               | Houdt terwijl het apparaat uitgeschakeld is 🕓 en 🌢 tegelijk<br>gedurende 3 seconden ingedrukt.                                                                                                    |
|-------------------------------------------------------|----------------------------------------------------------------------------------------------------|
| Controleren van de softwareversie                     | Houdt terwijl het apparaat uitgeschakeld is 🕓 en 🕏 tegelijk<br>gedurende 3 seconden ingedrukt.                                                                                                    |
| Boost-modus voor de<br>zelfaanzuiging                 | Houdt terwijl het apparaat ingeschakeld is 🕑 en ᢗ gedurende 3 seconden tegelijk ingedrukt.                                                                                                    |
| Invoeren van de onderstaande<br>parameterinstellingen | Houdt terwijl het apparaat uitgeschakeld is  en  tegelijk<br>gedurende 3 seconden ingedrukt. Als het huidige item niet hoeft te<br>worden gewijzigd, houd  en  dan tegelijk ingedrukt om naar het<br>volgende item te gaan. |

| Item | Beschrijving                                                            | Standaardinstelling | Instelbereik                            |
|------|-------------------------------------------------------------------------|---------------------|-----------------------------------------|
| 1    | PIN3                                                                    | 100%                | 30 - 100%, in stappen van 5%            |
| 2    | PIN2                                                                    | 80%                 | 30 - 100%, in stappen van 5%            |
| 3    | PIN1                                                                    | 40%                 | 30 - 100%, in stappen van 5%            |
| 4    | Zelfafzuiging /<br>terugspoelcapaciteit                                 | 100%                | 80-100%, in stappen van 5%              |
| 5    | Besturingsmodus van<br>analoge ingang                                   | 0                   | 0: stroomsignaal<br>1: spanningssignaal |
| 6    | In- of uitschakelen van<br>de aanzuiging die bij<br>elke start optreedt | 25                  | 25: ingeschakeld<br>0: uitgeschakeld    |

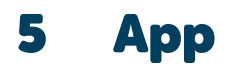

### 5.1 Download InverFlow

De app is beschikbaar op Android (Google Play) en IOS (App Store).

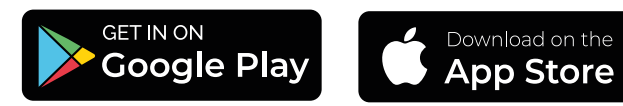

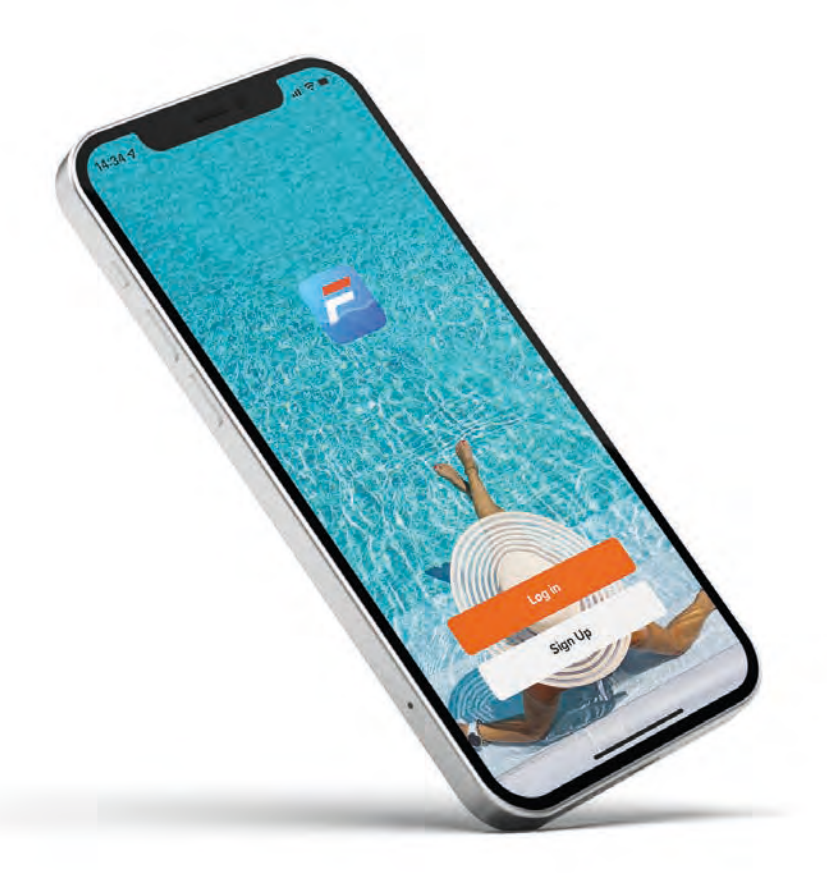

### 5.2 Maak een account aan

Registreer via e-mail of een andere toepassing.

Via e-mail

| Register                                                                                                    | Enter Verification<br>Code                      |
|----------------------------------------------------------------------------------------------------|-------------------------------------------------|
|                                                                                                    | 1                                               |
| Email Address                                                                                                    | A sector and the first or effort the first test |
| (According to the second second secon | and a first strengt                             |
|                                                                                                    |                                                 |
| 0.0                                                                                                    |                                                 |

Via een andere applicatie (bv Facebook)

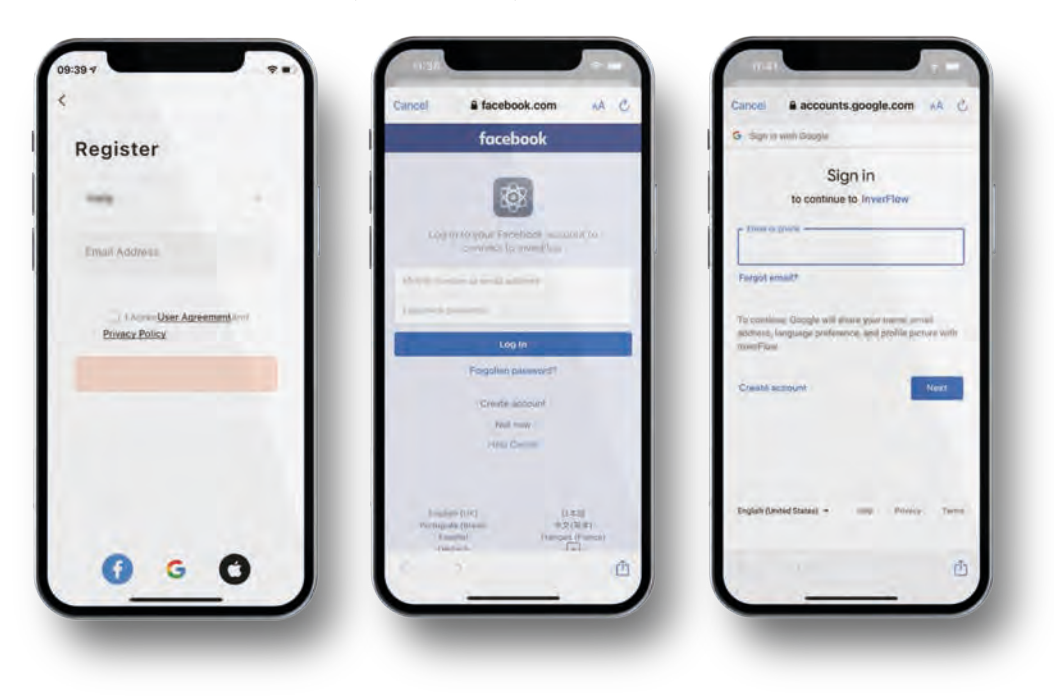

## 5.3 Creëer je huis

Bepaal de naam van uw huis en kies de plaats van uw toestel.

(Het is aanbevolen om de locatie goed te bepalen zodat het weerbericht vermeld kan worden in de app.

| Tap to Set Nickna  | me | Home Name - Enter | ÷            |
|--------------------|----|-------------------|--------------|
| -                  |    | Location Sill     | <del>(</del> |
| Home Management    |    | . faurra          |              |
| T Managan Panlar   |    | Living Room       | 0            |
| 1 micessile center |    | Master Bedroom    | 0            |
| FAQ & Feedback     |    | Second Bedroom    | 0            |
|                    |    | Dining Room       | 0            |
|                    |    | Kitchen           | 0            |
|                    |    | Study Room        | 0            |
|                    |    | Add Room          | - 1          |
|                    |    |                   |              |
| Q 0                | ø  |                   |              |

### 5.4 App koppelen

Zorg ervoor dat uw pomp aan staat voordat u begint.

#### Optie 1 (aanbevolen): met WiFi en Bluetooth

Netwerkvereiste: 2.4GHz; 2.4GHz en 5GHz in één SSID; maar geen afzonderlijk 5GHz-netwerk

- 1 Controleer of uw telefoon verbonden is met Wi-Fi en dat Bluetooth is ingeschakeld.
- 2 Druk 3 seconden op 🕑 tot u een "beep" hoort om het scherm te ontgrendelen. Druk 5 seconden op 🕑 tot u een "beep" hoort en laat dan los. 🛞 zal knipperen.
- 3 Klik op "Add Device" (apparaat toevoegen), en volg de instructies om het apparaat te koppelen.

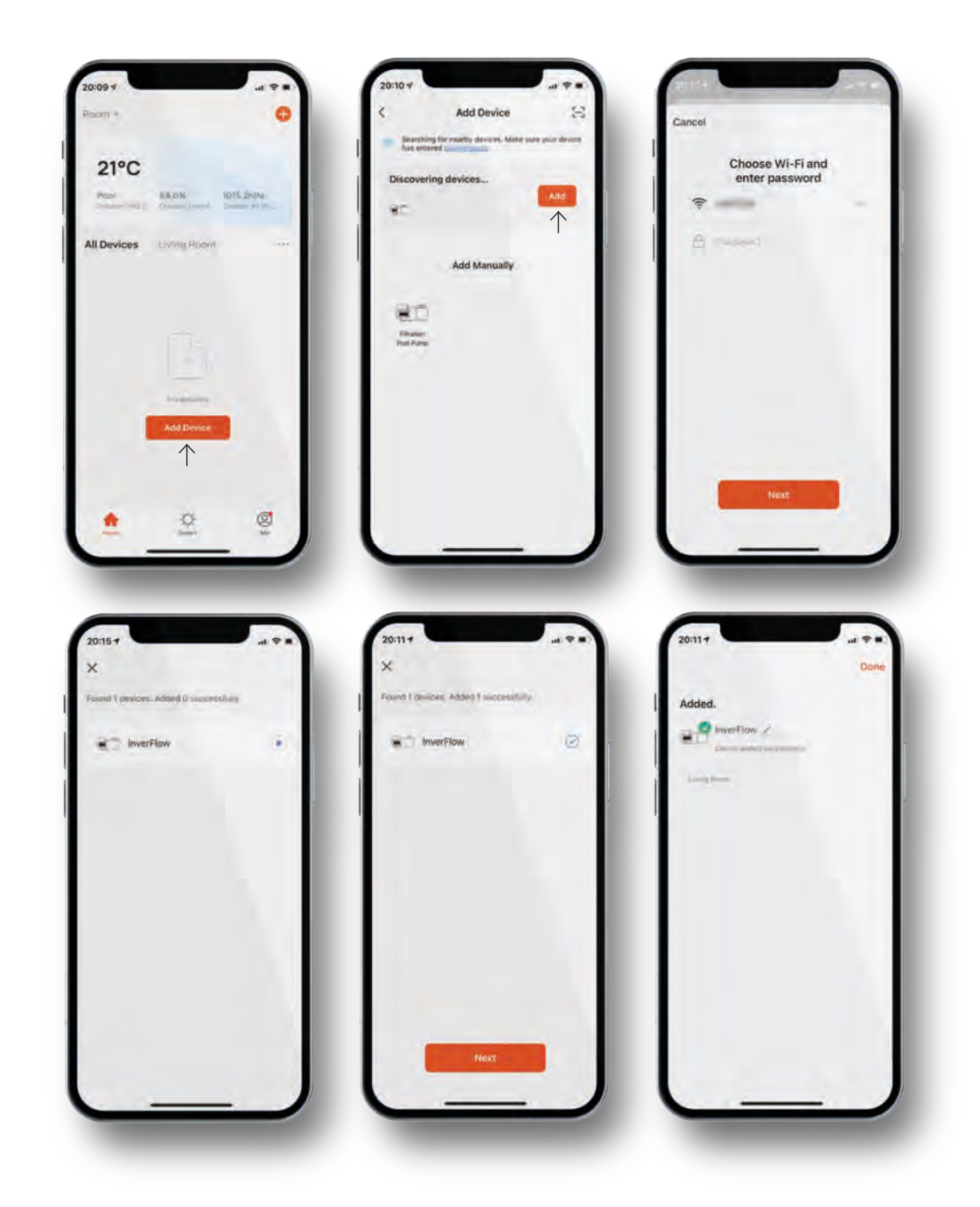

#### Optie 2: met WiFi

Netwerkvereiste: alleen 2,4GHz

- 1 Controleer of uw telefoon verbonden is met Wi-Fi.
- 2 Druk 3 seconden op 🕑 tot u een "beep" hoort om het scherm te ontgrendelen. Druk 5 seconden op 🏵 tot u een "beep" hoort en laat dan los. 🛞 zal knipperen.
- 3 Klik op "Add Device" (apparaat toevoegen), en volg de instructies om het apparaat te koppelen.

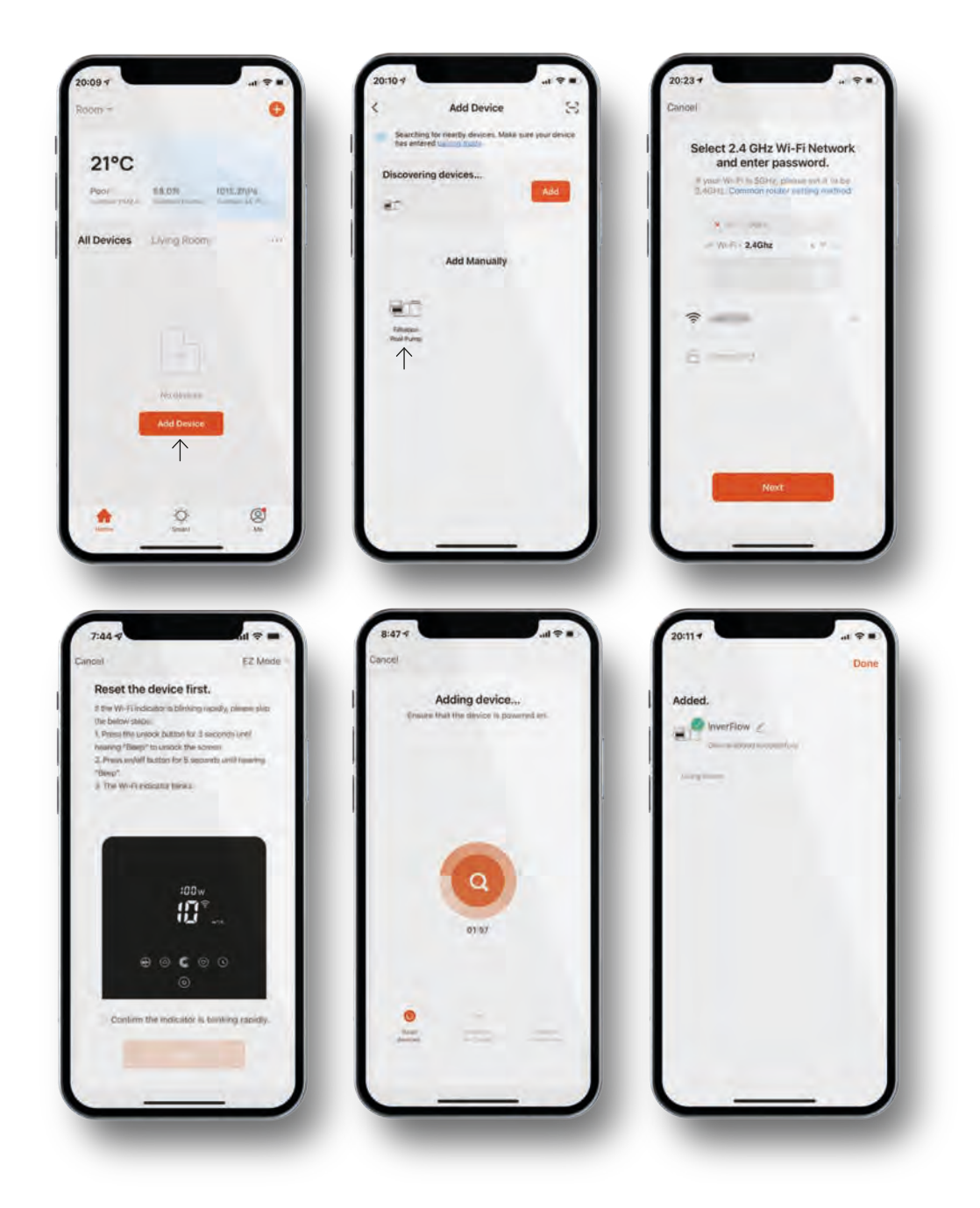

## 5.5 Bediening

De automatisch invertermodus / manuele invertermodus

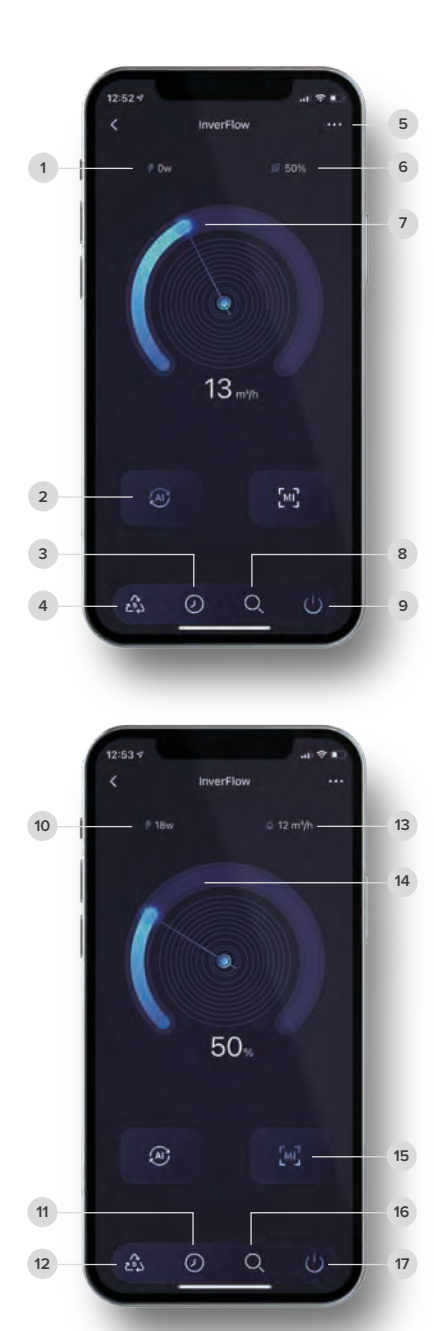

## De automatisch invertermodus

| 1 | Realtime stroomverbruik                             |
|---|-----------------------------------------------------|
| 2 | Automatisch invertermodus                           |
| 3 | Timer                                               |
| 4 | Terugspoelen                                        |
| 5 | Wijzig debiet eenheden / Lijst foutcodes            |
| 6 | Realtime werkcapaciteit                             |
| 7 | Stel het debiet in door aan de regelknop te draaien |
| 8 | Data                                                |
| 9 | Aan / Uit                                           |

#### De manuele invertermodus

| 10 | Realtime stroomverbruik                                       |
|----|---------------------------------------------------------------|
| 11 | Timer                                                         |
| 12 | Terugspoelen                                                  |
| 13 | Realtime debiet                                               |
| 14 | Stel de werkcapaciteit in door aan de regelknop te<br>draaien |
| 15 | Manual Inverter mode                                          |
| 16 | Data                                                          |
| 17 | Aan / Uit                                                     |
|    |                                                               |

### 5.6 Deel apparaten met uw gezinsleden

Als na het koppelen uw gezinsleden het apparaat ook willen bedienen, laat ze dan eerst registreren bij InverFlow. Daarna kan de beheerder het apparaat bedienen zoals hieronder beschreven.

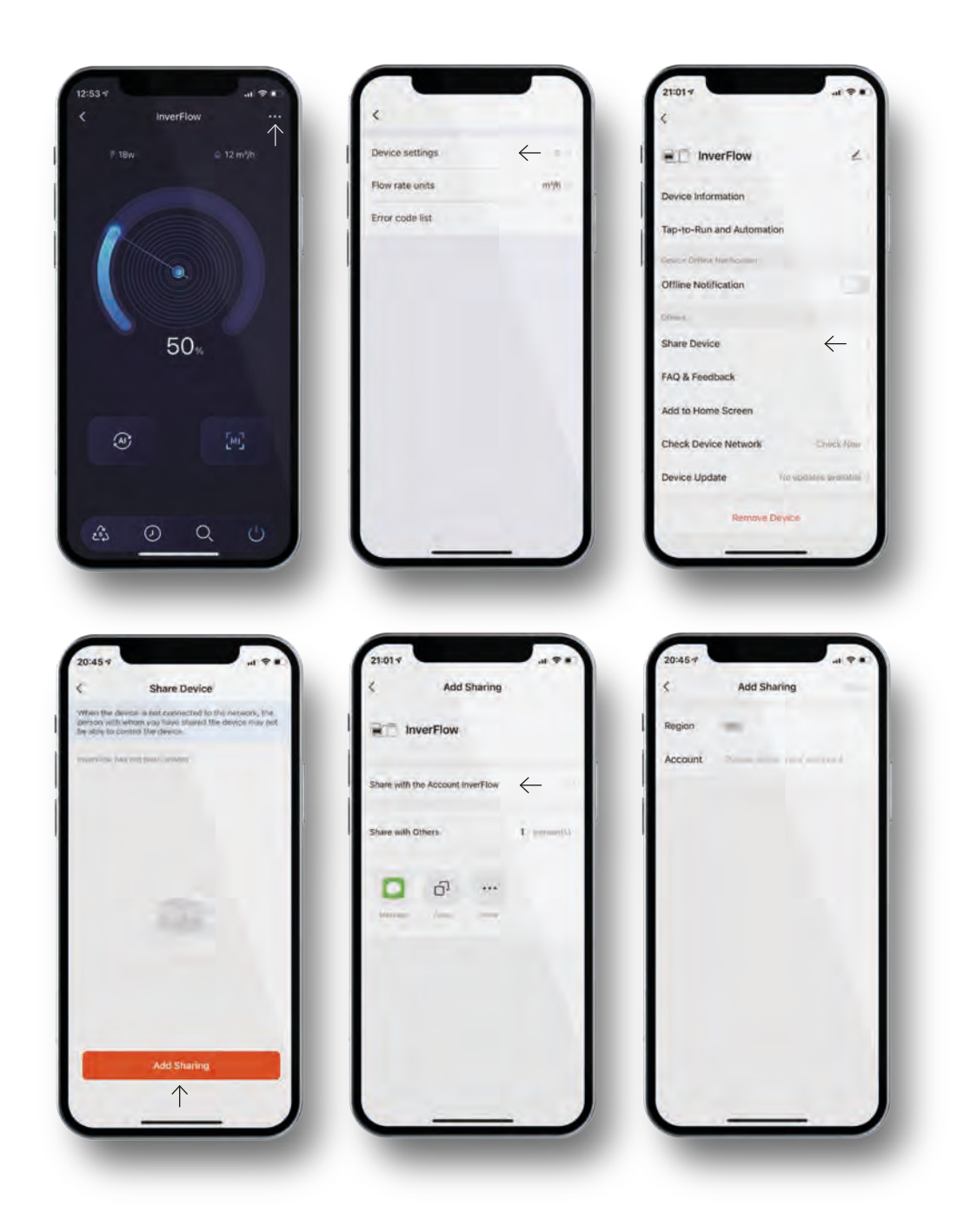

### 5.7 FAQ & Feedback

Indien u problemen ondervindt bij het gebruik van het systeem, aarzel dan niet om ons te contacteren.

### Opmerking

- Het weerbericht is alleen ter referentie.
- De gegevens over het stroomverbruik zijn uitsluitend bedoeld als referentie, aangezien ze kunnen worden beïnvloed door netwerkproblemen en onnauwkeurige berekeningen.
- De app kan zonder voorafgaande mededeling worden bijgewerkt.

| Tap to Set Nickname | Q                                                                                       |                                                                                                    |
|---------------------|-----------------------------------------------------------------------------------------|----------------------------------------------------------------------------------------------------|
|                     |                                                                                         | The set of the second second s |
|                     | New York Mar                                                                            | and a second second second second second second second second second second second second second second second                                                                                                    |
| C Home Management   | What is the function of multi-control association in switch device settings? How        | foreign and relies has preserve                                                                                                    |
|                     | This product was shown to have energy<br>monitoring capabilitie, but now I can't lind I | concentrary, All                                                                                                    |
| D Message Center    | Why is the device power consumption statistics in the App ares inaccurate or hav.       | Issue Type                                                                                                    |
| ⑦ FAQ & Feedback    | What scenes do a wireless switch's local<br>keys support?                               | Contact Method                                                                                                    |
|                     | Why is the serious mismatch between the<br>device power statistics data on the App an   | Occurrence 22/12/2021 12:52<br>Time                                                                                                    |
|                     | Plug is unable to turn on, the indicator light is not flashing.                         | Uptoaid (maige (3 at most)                                                                                                    |
|                     | Can I control a socket to turn an air<br>conditioner on or off and adjust the           | -                                                                                                    |
|                     | What can I do If my smart socket is faulty<br>and does not respond for a long time?     |                                                                                                    |
|                     | Can I voice control a smart socket?                                                     |                                                                                                    |
|                     | Who is a email wall eviden offline?                                                     |                                                                                                    |
| Q 0 0               | Unresolved7 Send Feedback                                                               | 1                                                                                                    |

# Externe besturing

De externe besturing kan worden ingeschakeld via de volgende contacten. Als meer dan één externe besturing ingeschakeld is, dan is de volgorde van prioriteit als volgt: Digitale ingang > Analoge ingang > RS485 > Bedieningspaneel.

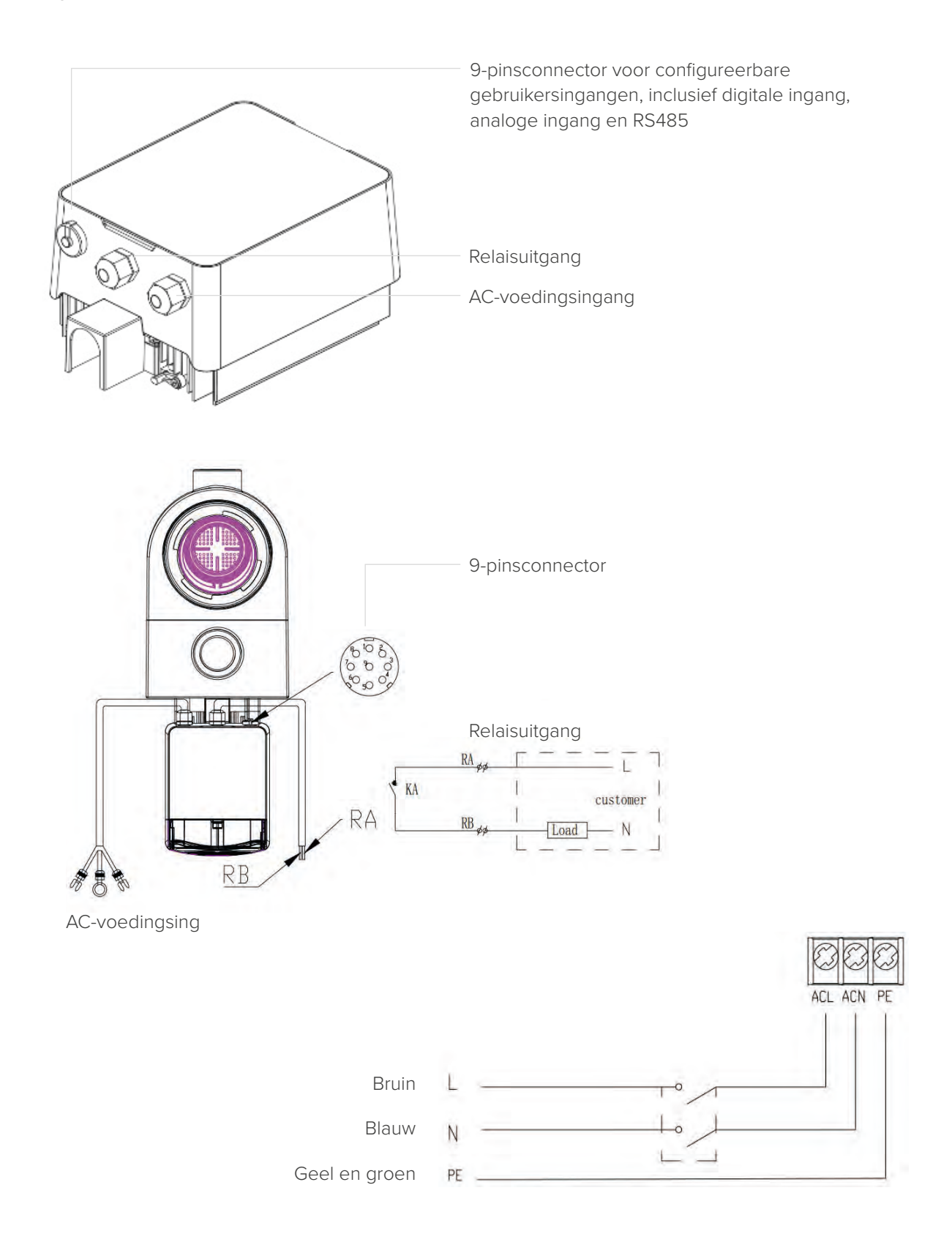

| Naam  | Lichtkleur | Beschrijving                         |
|-------|------------|--------------------------------------|
| PIN 1 | Rood       | Digitale ingang 4                    |
| PIN 2 | Zwart      | Digitale ingang 3                    |
| PIN 3 | Wit        | Digitale ingang 2                    |
| PIN 4 | Grijs      | Digitale ingang 1                    |
| PIN 5 | Geel       | Digitale aarding                     |
| PIN 6 | Groen      | RS485 A                              |
| PIN 7 | Bruin      | RS485 B                              |
| PIN 8 | Blauw      | Analoge ingang 0 (0-10 V of 0-20 mA) |
| PIN 9 | Oranje     | Analoge aarding                      |

### **Digitale ingang**

Het werkbereik wordt bepaald door de status van de digitale ingang.

- Als PIN4 verbonden is met PIN5, dan moet de pomp verplicht stoppen; indien niet verbonden, dan wordt de besturing uitgeschakeld;
- Als PIN3 verbonden is met PIN5, dan moet de pomp verplicht op 100% draaien; indien niet verbonden, dan krijgt besturing via het bedieningspaneel prioriteit;
- Als PIN2 verbonden is met PIN5, dan moet de pomp verplicht op 80% draaien; indien niet verbonden, dan krijgt besturing via het bedieningspaneel prioriteit;
- Als PIN1 verbonden is met PIN5, dan moet de pomp verplicht op 40% draaien; indien niet verbonden, dan krijgt besturing via het bedieningspaneel prioriteit;
- De functie van de ingangen (PIN1 / PIN2 / PIN3) kan worden gewijzigd overeenkomstig de parameterinstellingen.

### Analoge ingang

- Bij het verbinden met PIN 8 en PIN 9 kan het werkbereik bepaald worden door een analoog spanningssignaal van 0 tot 10 V of een analoog stroomsignaal van 0 tot 20 mA.
- De standaardbesturingsmodus is door het stroomsignaal. U kunt dit desgewenst wijzigen in het spanningssignaal in de parameterinstellingen (zie 4.8).

#### RS485

Bij het verbinden met PIN6 en PIN7 kan de pomp bestuurd worden via het Modbus 485-communicatieprotocol.

### Relaisuitgang (optioneel)

Sluit terminal L en N aan om de externe besturing in te schakelen. Er is een extra aan/uit-relais nodig als het vermogen hoger dan 500 W (2,5 A) is.

# 7 Beveiliging en problemen

### 7.1 Waarschuwing voor hoge temperatuur en snelheidsverlaging

Wanneer in de 'automatische/handmatige invertermodus' en de 'Timermodus' (behalve terugspoelen en zelfaanzuiging) de moduletemperatuur de activeringswaarschuwingsdrempel voor hoge temperatuur (81 °C) bereikt, dan wordt hogetemperatuurwaarschuwingsstatus geactiveerd. Wanneer de temperatuur daalt tot de deactiveringswaarschuwingsdrempel voor hoge temperatuur (78 °C), dan wordt de hogetemperatuurwaarschuwingsstatus gedeactiveerd. In het display verschijnt afwisselend AL01 en de werksnelheid of het debiet.

- 1 Als AL01 voor de eerste keer wordt weergegeven, maak dan gebruik van de onderstaande suggestie:
  - Als de huidige snelheid hoger is dan 85%, verlaag de snelheid dan met 15%;
  - Als de huidige werksnelheid hoger is dan 70%, dan wordt de snelheid met 10% verlaagd;
  - Als de huidige werksnelheid lager is dan 70%, dan wordt de snelheid met 5% verlaagd.
- 2 Suggestie voor als AL01 niet voor de eerste keer wordt weergegeven: Controleer de moduletemperatuur om de 2 minuten. Telkens als de temperatuur 1 graad Celsius stijgt ten opzichte van de vorige temperatuur wordt de snelheid met 5% verlaagd.

Opmerking: In de automatisch invertermodus wordt de beveiliging automatisch geactiveerd en hoeft de gebruiker de snelheid niet handmatig te verlagen om het probleem op te lossen.

### 7.2 Foutcode

Als het apparaat een fout detecteert (met uitzondering van de werkbereikverlaging en485-communicatiefouten), dan schakelt het automatisch uit en wordt de foutcode weergegeven. Controleer 15 seconden na het uitschakelen of de fout verdwenen is. Zo ja, dan start het apparaat weer op.

| Item | Foutcode | Beschrijving                    |
|------|----------|---------------------------------|
| 1    | E001     | Abnormale ingangsspanning       |
| 2    | E002     | Uitgangsoverstroom              |
| 3    | E101     | Koellichaam oververhit          |
| 4    | E102     | Koellichaamsensorfout           |
| 5    | E103     | Masterbesturingskaartfout       |
| 6    | E104     | Fasedeficiënte beveiliging      |
| 7    | E105     | Wisselstroomsamplingcircuitfout |
| 8    | E106     | Abnormale gelijkstroomspanning  |
| 9    | E107     | PFC-beveiliging                 |
| 10   | E108     | Overbelasting motorvermogen     |
| 11   | E201     | Printplaatfout                  |
| 12   | E203     | RTC-tijdleesfout                |
| 13   | E204     | EEPROM-leesfout displaykaart    |
| 14   | E205     | Communicatiefout                |
| 15   | E207     | Geen waterbescherming           |
| 16   | E208     | Storing druksensor              |
| 17   | E209     | Verlies van priming             |

Opmerking: Als E002/E101/E103 wordt weergegeven, dan werkt het apparaat automatisch verder. Als dit echter voor de vierde keer verschijnt, dan stopt het apparaat met werken. Haal de stekker van het apparaat uit, sluit deze weer aan en start opnieuw op om verder te gaan.

### 7.3 Beveiliging tegen onderspanning

Wanneer het apparaat detecteert dat de ingangsspanning lager is dan 200 V, dan zal het apparaat het huidige werkbereik beperken.

- Wanneer de ingangsspanning lager dan of gelijk is aan 180 V, dan wordt het werkbereik beperkt tot 70%;
- Wanneer de ingangsspanning tussen de 180 V en 190 V is, dan wordt het werkbereik beperkt tot 75%;
- Wanneer de ingangsspanning tussen de 190 V en 200 V is, dan wordt het werkbereik beperkt tot 85%.

| Probleem                     | Oplossing                                                                                                    |
|------------------------------|----------------------------------------------------------------------------------------------------|
| De pomp start niet           | <ul> <li>Storing in de stroomvoorziening, losgekoppelde of defecte bedrading.</li> <li>Doorgebrande zekeringen of thermische overbelasting.</li> <li>Controleer of de motoras vrij en zonder belemmeringen kan draaien.</li> <li>Langdurig niet gebruikt. Haal de stekker uit het stopcontact en draai de motoras enkele keren met de hand rond met een schroevendraaier.</li> </ul>                                         |
| De pomp zuigt niet aan       | <ul> <li>Maak de pomp / zeefkorf leeg. Zorg ervoor dat de pomp / zeefkorf gevuld is<br/>met water en dat de O-ring van het deksel schoon is.</li> <li>Losse aansluitingen aan de aanzuigzijde.</li> <li>Zeefkorf of skimmerkorf vol met vuil.</li> <li>Aanzuigzijde verstopt.</li> <li>Afstand tussen de pompinlaat en het vloeistofniveau is groter dan 2 m;<br/>de pompinstallatie moet lager worden geplaatst.</li> </ul> |
| Laag waterdebiet             | <ul> <li>Pomp niet gevuld.</li> <li>Lucht in de aanzuigleiding.</li> <li>Korf vol met vuil.</li> <li>Onvoldoende waterniveau in zwembad.</li> </ul>                                                                                                    |
| De pomp maakt veel<br>lawaai | <ul> <li>Luchtlek in de aanzuigleiding, cavitatie veroorzaakt door een verstopte of te kleine aanzuigleiding of een lek in een verbinding, laag waterpeil in het zwembad of verstopte afvoerretourleidingen.</li> <li>Trillingen veroorzaakt door onjuiste installatie enz.</li> <li>Beschadigde motorlager of waaier (neem contact op met de leverancier voor reparatie).</li> </ul>                                        |

# 8 Onderhoud

Leegmaken van de zeefkorf: De korf moet regelmatig worden gecontroleerd via het doorzichtige deksel en leeg worden gemaakt wanneer er zich vuil verzameld heeft. Volg de volgende instructies:

| 1 | Schakel de stroomvoorziening uit.                                                                                                    |
|---|----------------------------------------------------------------------------------------------------|
| 2 | Draai het deksel van de zeefkorf tegen de wijzers van de klok in los en verwijder het.                                                                                                    |
| 3 | Til de zeefkorf omhoog.                                                                                                    |
| 4 | Haal het opgehoopte vuil uit de korf en spoel deze indien nodig schoon.                                                                                                    |
|   | Opmerking: Klop niet met de plastic korf op een hard oppervlak. Hierdoor kan dit beschadigd raken.                                                                                                    |
| 5 | Opmerking: Klop niet met de plastic korf op een hard oppervlak. Hierdoor kan dit beschadigd raken.<br>Inspecteer de korf op beschadigingen en vervang deze indien nodig.                                                                                                    |
| 5 | Opmerking: Klop niet met de plastic korf op een hard oppervlak. Hierdoor kan dit beschadigd raken.         Inspecteer de korf op beschadigingen en vervang deze indien nodig.         Controleer de O-ring van het deksel op vervormingen, scheuren, barsten of andere beschadigingen. |

Opmerking: Door de zeefkorf regelmatig te inspecteren & te reinigen wordt de levensduur verlengd.

55

# 9 Garantie en uitsluitingen

Indien tijdens de garantieperiode een defect naar voren komt, dan zal de fabrikant het betreffende item of onderdeel, naar eigen keuze, op eigen kosten repareren of vervangen. Klanten dienen de garantieprocedure te volgen om in aanmerking te komen voor deze garantie. De garantie vervalt in geval van onjuiste installatie, onjuiste bediening, oneigenlijk gebruik, modificaties of gebruik van niet-originele vervangonderdelen.

# **10 Verwijderen**

Wanneer u afgedankte producten wilt verwijderen, lever deze dan gescheiden in als oude elektrische en elektronische apparatuur bij uw lokaal inzamelpunt.

Het gescheiden inzamelen en recyclen van afgedankte apparaten waarborgt dat deze worden gerecycled op een manier die onschadelijk is voor de gezondheid van de mens en het milieu. Neem contact op met uw lokale instanties voor informatie over de inzamelpuntenvoor recycling.

# Sommaire

| 1  | Consignes de sécurité importantes                     | 60 |
|----|-------------------------------------------------------|----|
| 2  | Spécifications techniques & dimension d'ensemble (mm) | 61 |
| 3  | Installation                                          | 62 |
| 4  | Réglage et fonctionnement                             | 64 |
| 5  | Арр                                                   | 69 |
| 6  | Commande externe                                      | 78 |
| 7  | Protection et défaillance                             | 80 |
| 8  | Entretien                                             | 83 |
| 9  | Garantie et exclusions                                | 84 |
| 10 | Élimination                                           | 84 |

Merci d'avoir acheté nos pompes de piscine à inverter. Ce manuel comprend des informations improtantes qui vous aideront à utiliser et à entretenier ce produit. Veuillez lire attentivement le manuel avant l'installation et l'utilisation et le conserver pour toute référence ultérieure.

# **1** Consignes de sécurité improtantes

Ce guide fournit les instructions d'installation et d'utilisation de cette pompe. Si vous avez d'autres questions concernant cet équipement, veuillez consulter votre fournisseur.

# 1.1 Lors de l'installation et de l'utilisation de cet équipement électrique, les précautions de sécurité de base doivent toujours être respectées, notamment les suivantes :

- Risque de choc électrique. Ne le connectez qu'à un circuit de dérivation protégé par un disjoncteur de fuite à la terre (GFCI). Contactez un électricien qualifié et formé professionnellement si vous ne pouvez pas vérifier que le circuit est protégé par un GFCI.
- Cette pompe est destinée à être utilisée avec des piscines creusées ou hors sol installées de façon permanente et peut également être utilisée avec des cuves thermales et des spas dont la température de l'eau est inférieure à 50. En raison de la méthode d'installation fixe, il n'est pas suggéré d'utiliser cette pompe sur des piscines hors sol qui peuvent être facilement démontées pour le stockage.
- La pompe n'est pas submersible.
- Avant de procéder à l'entretien de la pompe, veuillez couper l'alimentation de la pompe en débranchant le circuit principal de la pompe.
- N'ouvrez jamais l'intérieur de l'enceinte du moteur d'entraînement.

### 1.2 Toutes les installations doivent être équipées de dispositifs de protection contre les fuites à la terre ou les courants résiduels, avec un courant résiduel nominal de fonctionnement ne dépassant pas 30mA.

### Avertissement :

- Remplissez la pompe d'eau avant de la démarrer. Ne pas faire fonctionner la pompe à sec. En cas de fonctionnement à sec, la garniture mécanique sera endommagée et la pompe commencera à fuir.
- Avant de procéder à l'entretien de la pompe, coupez l'alimentation de la pompe en débranchant le circuit principal de la pompe et relâchez toute pression de la pompe et du système de tuyauterie.
- Ne jamais serrer ou desserrer de vis pendant que la pompe fonctionne.
- Assurez-vous que l'entrée et la sortie de la pompe ne sont pas obstruées par des corps étrangers

# **2** Spécifications techniques & dimensions (mm)

| Modèle | dèle Volume P1 Tension | Tension     | Qmax Hm  | Hmax | ax Circulation (m <sup>3</sup> /h) |             |           |
|--------|------------------------|-------------|----------|------|------------------------------------|-------------|-----------|
|        | la piscine<br>(m³)     | KW          | (v/nz)   | (,,  | (111)                              | À 8 m       | À 10 m    |
| IP20   | 30~50                  | 0,07 ~ 0,75 | 220-240/ | 25   | 12,5                               | 6,15 ~ 20,5 | 4,5 ~ 15  |
| IP25   | 40 ~ 70                | 0,08 ~ 1,05 | 50/60    | 27,5 | 15                                 | 7,68 ~ 25,6 | 6,6 ~ 22  |
| IP30   | 50 ~ 80                | 0,09 ~ 1,4  |          | 31   | 18                                 | 9,3 ~ 31    | 8,1 ~ 27  |
| IP40   | 70 ~ 100               | 0,11 ~ 1,8  |          | 41   | 17                                 | 12 ~ 40     | 11,1 ~ 37 |

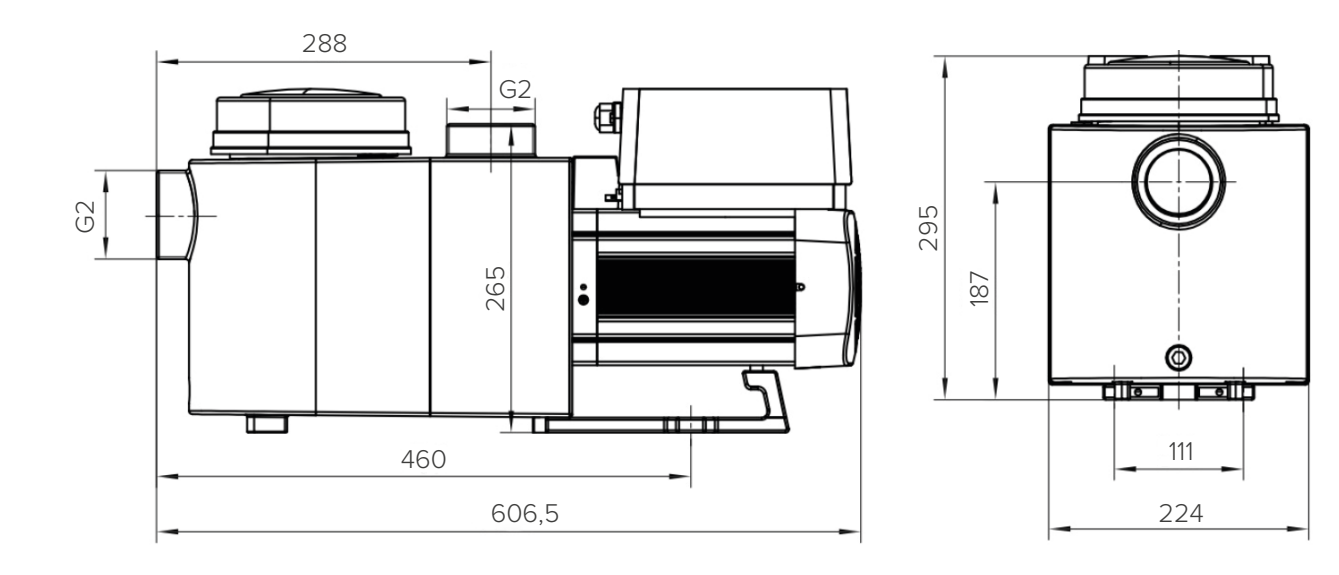

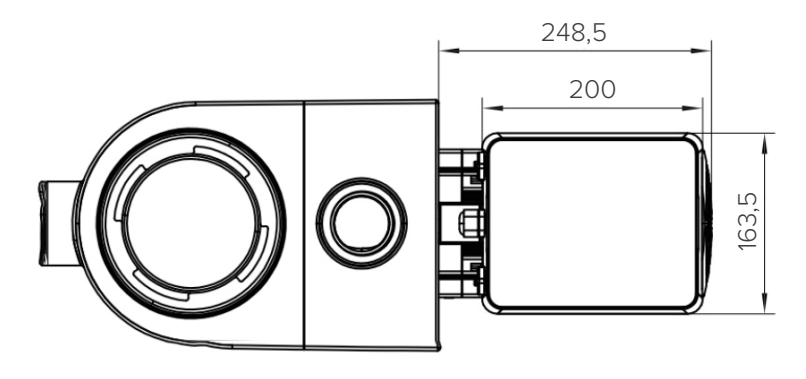

# **3** Installation

### 3.1 Emplacement de la pompe

- Installez la pompe aussi près que possible de la piscine. Pour réduire les pertes par frottement et améliorer le rendement, utiliser des tuyaux d'aspiration et de retour courts et directs.
- Évitez les rayons directs du soleil, la chaleur ou la pluie. Il est recommandé de placer la pompe à l'intérieur ou à l'ombre.
- NE PAS installer la pompe dans un endroit humide ou non ventilé. Maintenez la pompe et le moteur à une distance d'au moins 150 mm des obstacles, les moteurs de la pompe ont besoin d'une libre circulation de l'air pour se refroidir.
- La pompe doit être installée horizontalement et fixée dans le trou du support à l'aide de vis pour éviter tout bruit et toute vibration inutile.

## 3.2 Tuyauterie

- Pour améliorer la plomberie de la piscine, il est recommandé d'utiliser un tuyau de 63 mm. Lors de l'installation des raccords d'entrée et de sortie (joints), utilisez le produit d'étanchéité spécial pour le matériau PVC.
- La tuyauterie du côté aspiration de la pompe doit avoir un diamètre égal ou supérieur à celui de la ligne d'entrée, afin d'éviter que la pompe n'aspire de l'air, ce qui affecterait l'efficacité de la pompe.
- La tuyauterie du côté aspiration de la pompe doit être aussi courte que possible.
- Pour la plupart des installations, nous recommandons d'installer une vanne sur les lignes d'aspiration et de retour de la pompe, ce qui est plus pratique pour l'entretien de routine. Cependant, nous recommandons également qu'une vanne, un coude ou un té installé sur la ligne d'aspiration ne soit pas plus proche de l'avant de la pompe que cinq fois le diamètre de la ligne d'aspiration.
- Le système de tuyauterie de sortie de la pompe doit être équipé d'un clapet anti-retour pour empêcher la pompe de subir l'impact de la recirculation du fluide et des coups de bélier.

## 3.3 Vannes et raccords

- Les coudes ne doivent pas être à moins de 350 mm de l'entrée. Ne pas installer de coudes à 90° directement dans l'entrée/sortie de la pompe. Les joints doivent être étanches.
- Les systèmes d'aspiration inondés doivent être équipés de robinets-vannes sur les conduites d'aspiration et de retour pour l'entretien ; toutefois, le robinet-vanne d'aspiration ne doit pas être plus proche que sept fois le diamètre de la conduite d'aspiration, comme décrit dans cette section.
- Utilisez un clapet anti-retour sur la conduite de retour lorsque vous utilisez cette pompe pour toute application où la hauteur de la sortie de la pompe est importante.
- Veillez à installer des clapets anti-retour lorsque la pompe est installée en parallèle avec d'autres pompes.
   Cela permet d'éviter la rotation inverse de la roue et du moteur.

### 3.4 Contrôle avant la mise en service initiale

- Vérifiez que l'arbre de la pompe tourne librement ;
- Vérifiez que la tension et la fréquence de l'alimentation électrique sont conformes à la plaque signalétique ;
- Face à la pale du ventilateur, le sens de rotation du moteur est le sens horaire ;
- Il est interdit de faire fonctionner la pompe sans eau.

## 3.5 Conditions d'application

| Température ambiante | Installation intérieure, plage de température : -10 °C ~ 42 °C              |
|----------------------|-----------------------------------------------------------------------------|
| Température de l'eau | 5 °C ~ 50 °C                                                                |
| Piscines salées      | Pas plus de 0,5 %.                                                          |
| Humidité             | ≤95 % HR, (20 °C ± 2 °C)                                                    |
| Altitude             | Pas plus de 1000 m au-dessus du niveau de la mer                            |
| Installation         | La pompe peut être installée à 2 m maximum au-dessus du niveau<br>de l'eau. |
| Isolation            | Classe F, IP55                                                              |

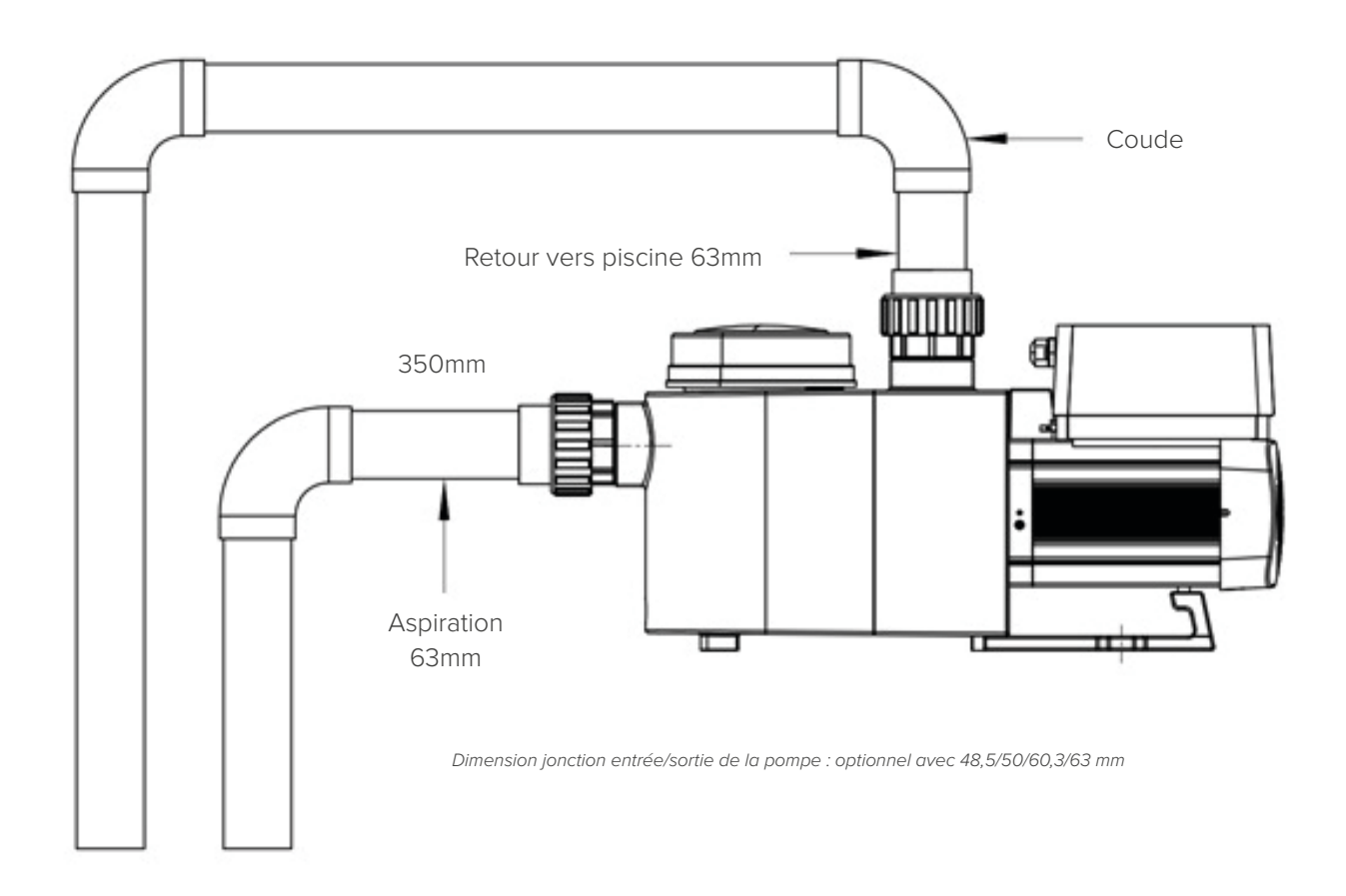

# 4 Réglage et fonctionnement

### 4.1 Affichage sur le panneau de commande :

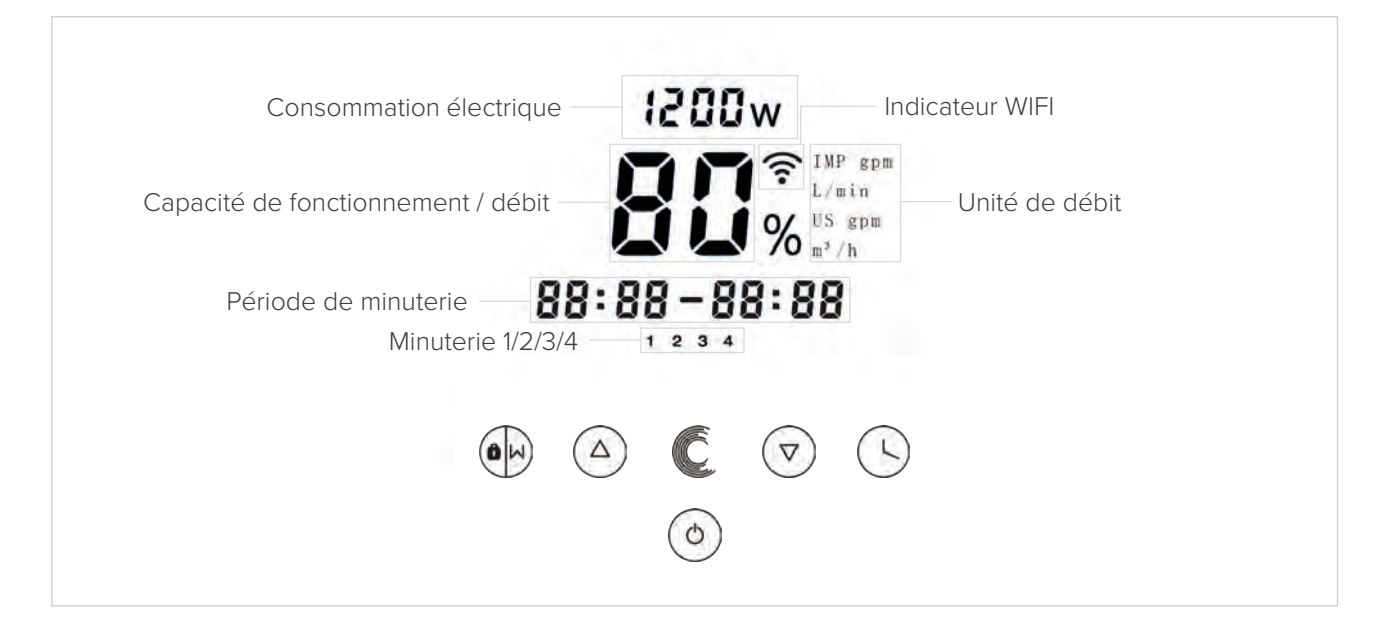

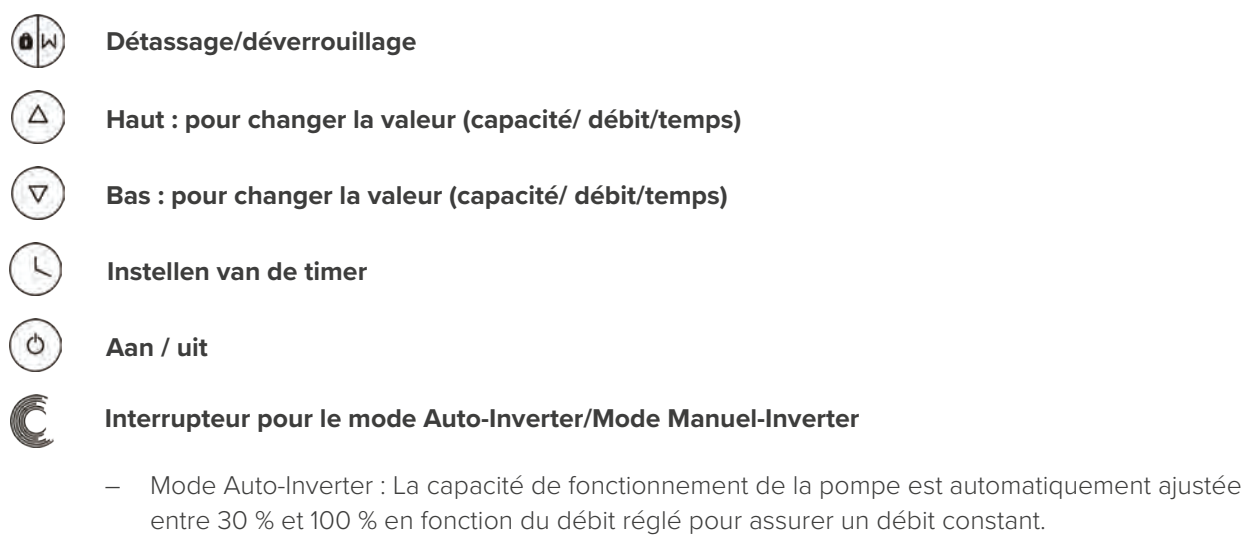

- Mode Manuel-Inverter : la capacité de fonctionnement de la pompe peut être réglée manuellement entre 30 % et 100 %
- Le mode par défaut est le mode Auto-Inverter.

### 4.2 Démarrage

Lorsque la pompe est mise sous tension, l'écran s'éclaire complètement pendant 5 secondes, le code du dispositif s'affiche, puis la pompe entre dans un état de fonctionnement normal. Lorsque l'écran est verrouillé, seul le bouton 🕑 s'allume ; appuyez et maintenez 🕑 enfoncé pendant plus de 3 secondes, les autres boutons s'allument tous. L'écran se verrouille automatiquement lorsqu'il n'est pas utilisé pendant plus d'une minute et que la luminosité de l'écran est réduite d'un tiers par rapport à l'affichage normal. Une pression courte sur 💬 permet de réveiller l'écran et d'observer les paramètres de fonctionnement pertinents.

### 4.3 Auto-amorçage

Lorsqu'elle est mise sous tension pour la première fois après l'installation, la pompe démarre automatiquement un auto-amorçage, suivi d'un auto-apprentissage.

#### Auto-amorçage :

Le système effectue l'auto-amorçage en mode Boost, il décompte à partir de 1 500s et s'arrête automatiquement lorsque le système détecte que la pompe est pleine d'eau, puis le système vérifie à nouveau les 60s pour s'assurer que l'auto-amorçage est terminé.

#### Auto-apprentissage :

Une fois l'auto-amorçage terminé, le système effectue le premier auto-apprentissage pendant 180s, et redéfinit la plage de débit de la pompe en détectant la pression du pipeline.

Par exemple : la plage de débit par défaut de l'InverPro IP25 est de 5-25 m<sup>3</sup>/h, après l'auto-apprentissage, la plage peut être redéfinie à 7-22 m<sup>3</sup>/h.

La plage de débit par défaut de l'InverPro est la suivante :

| Modèle | Plage de débit par défaut |
|--------|---------------------------|
| IP20   | 5 ~ 20 m³/h               |
| IP25   | 5 ~ 25 m³/h               |

#### **Remarque :**

La pompe est livrée avec l'auto-amorçage activé. Chaque fois que la pompe redémarre, elle effectue un auto-amorçage automatique. L'utilisateur peut entrer dans le paramétrage pour désactiver la fonction d'auto-amorçage par défaut. Si la fonction d'auto-amorçage par défaut est désactivée, et que la pompe n'a pas été utilisée pendant une longue période, le niveau d'eau dans le panier peut baisser, l'utilisateur peut activer manuellement le mode Boost d'amorçage pour le remplir, la période réglable est de 600s à 1 500s (la valeur par défaut est 600s). L'utilisateur peut appuyer sur la touche pendant plus de 3 secondes pour quitter le mode Boost, le système aura un processus d'auto-apprentissage de 180 secondes après la fin du mode Boost.

### 4.4 Détassage

L'utilisateur peut lancer le détassage ou la recirculation rapide dans n'importe quel état de fonctionnement en appuyant sur •.

|                            | Par défaut | Plage de réglage                               |
|----------------------------|------------|------------------------------------------------|
| Heure                      | 180 s      | Appuyez sur                                    |
| Capacité de fonctionnement | 100 %      | 80~100%, entrez dans le paramétrage (voir 4.8) |

Lorsque le détassage est terminé ou désactivé en appuyant sur la touche 🕑 et en la maintenant enfoncée pendant 3 secondes, la pompe revient à l'état de fonctionnement normal avant le détassage.

### 4.5 Mode Auto-Inverter

Lorsqu'elle se trouve en mode Inverter automatique (affichage du débit), la pompe peut détecter automatiquement la pression du système et ajuster sa vitesse pour atteindre le débit défini.

- 1 Maintenez la touche 🕀 enfoncée pendant plus de 3 secondes pour déverrouiller l'écran ;
- <sup>2</sup> Appuyez sur <sup>(()</sup> pour démarrer. La pompe fonctionne à un débit équivalent à 80 % de sa capacité après auto-amorçage.
- <sup>3</sup> Il est possible d'ajuster le débit en appuyant sur  $\textcircled{}{}^{\textcircled{}}$  ou  $\textcircled{}{}^{\textcircled{}}$  par incrément de 1m<sup>3</sup>/h.
- 4 Il est possible de changer l'unité de débit en l/min, en gal/min IMP ou US, en appuyant sur les deux boutons (a) et C pendant plus de 3 secondes.
- 5 Appuyez sur C pour basculer en mode Manual-Inverter.

**A noter :** Après le premier auto-amorçage, la pompe redéfinira la plage de débit réglable. Le système enregistre la pression actuelle de la tuyauterie après avoir fonctionné pendant 2 minutes au débit/capacité réglé. Pendant le fonctionnement de la pompe, s'il est détecté que la pression du pipeline change au-delà d'une certaine plage, l'icône du symbole % ou m<sup>3</sup>/h (ou autre unité de débit) clignote pendant 5 minutes. Si le changement dure 5 minutes, la pompe redémarre l'auto-apprentissage pendant 180s, et redéfinit la plage de débit en conséquence. Après la redéfinition de la plage de débit, la pompe ajuste automatiquement la capacité de fonctionnement pour atteindre le débit défini.

#### 4.6 Mode Manuel-Inverter

- 1 Déverrouillez l'écran, appuyez sur C pour passer du mode Auto-Inverter au mode Manual-Inverter.
- Appuyez sur au pour définir la capacité de fonctionnement entre 30% ~ 100%, par incrément de 5%.
- 3 Appuyez à nouveau sur C pour basculer en mode Auto-Inverter.

#### 4.7 Mode minuterie

La marche/arrêt et la capacité de fonctionnement de la pompe peuvent être commandées par une minuterie, qui peut être programmée quotidiennement selon les besoins.

| 1 | Entrez dans | le réglage de la | a minuterie en appuyant s | sur 🕒. |
|---|-------------|------------------|---------------------------|--------|
|   |             | 5 5              |                           |        |

- 2 Appuyez sur (a) ou (c) pour régler l'heure actuelle.
- 3 Appuyez sur 🕓 pour confirmer et passer au réglage de l'heure 1.
- 4 Appuyez sur ⓐ ou ⑦ pour choisir la période de fonctionnement et la capacité ou le débit spécifique souhaités.

- 5 Répétez les étapes ci-dessus pour régler les 3 autres minuteries.
- 6 © Maintenez enfoncée pendant 3 secondes pour sauvegarder le réglage.

**Remarque :** Le chevauchement du réglage de l'heure sera considéré comme non valide, la pompe ne fonctionnera que sur la base du réglage valide précédent. Pendant le réglage de la minuterie, si vous souhaitez revenir au réglage précédent, maintenez les deux touches (a) en (2) enfoncées pendant 3 secondes.

### 4.8 Réglage des paramètres

| Rétablissez les paramètres d'usine             | En mode arrêt, maintenez les deux touches 🕓 et 🌢 enfoncées<br>pendant 3 secondes.      |
|------------------------------------------------|----------------------------------------------------------------------------------------|
| Vérification de la version du logiciel         | En mode arrêt, maintenez les deux touches 🕓 et 🕏 enfoncées pendant 3 secondes.         |
| Mode Boost de l'auto-amorçage                  | En mode de mise sous tension, maintenez les deux touches 🕀 et C<br>pendant 3 secondes. |
| Entrez dans le paramétrage comme<br>ci-dessous | En mode arrêt, maintenez les deux                                                      |

| Adresse | Description                                                                  | Réglage par défaut | Plage de réglage                                      |
|---------|------------------------------------------------------------------------------|--------------------|-------------------------------------------------------|
| 1       | BROCHE 3                                                                     | 100%               | 30 ~ 100%, par incréments de 5%                       |
| 2       | BROCHE 2                                                                     | 80%                | 30 ~ 100%, par incréments de 5%                       |
| 3       | BROCHE 1                                                                     | 40%                | 30 ~ 100%, par incréments de 5%                       |
| 4       | Auto-amorçage/<br>Capacité de détassage                                      | 100%               | 80 ~ 100%, par incréments de 5%                       |
| 5       | Mode de contrôle de l'entrée analogique                                      | 0                  | 0 : contrôle du courant<br>1 : Contrôle de la tension |
| 6       | Activez ou désactivez<br>l'amorçage qui se<br>produit à chaque<br>démarrage. | 25                 | 25: active<br>0: désactive                            |

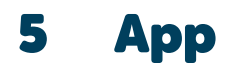

### 5.1 Télécharger InverFlow

L'application est disponible sur Android (Google Play) et IOS (App Store).

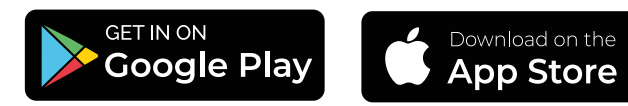

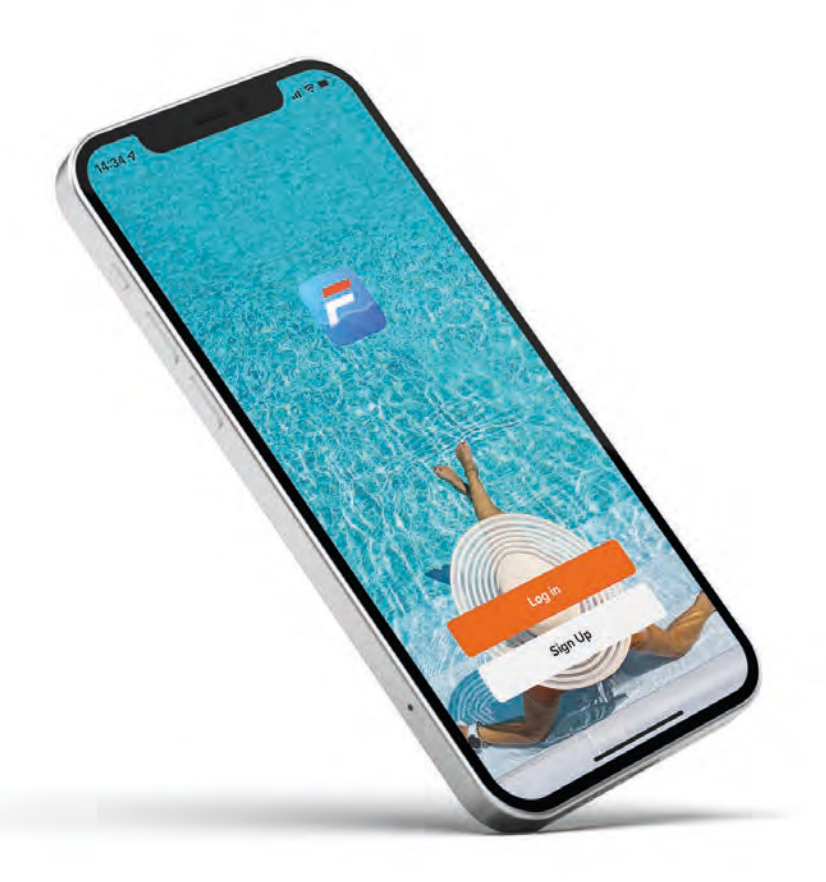

### 5.2 Création de compte

S'enregistrer par e-mail ou par une autre application.

## S'enregistrer avec l'adresse e-mail

| Register        | Enter Verification                                       |
|-----------------|----------------------------------------------------------|
| -               | Code                                                     |
| Liman Additions | A same and a site of a site from the A in part of an all |
| Project Policy  | Creater Colors,                                          |
|                 |                                                          |
|                 |                                                          |
|                 |                                                          |

S'enregistrer avec une autre application

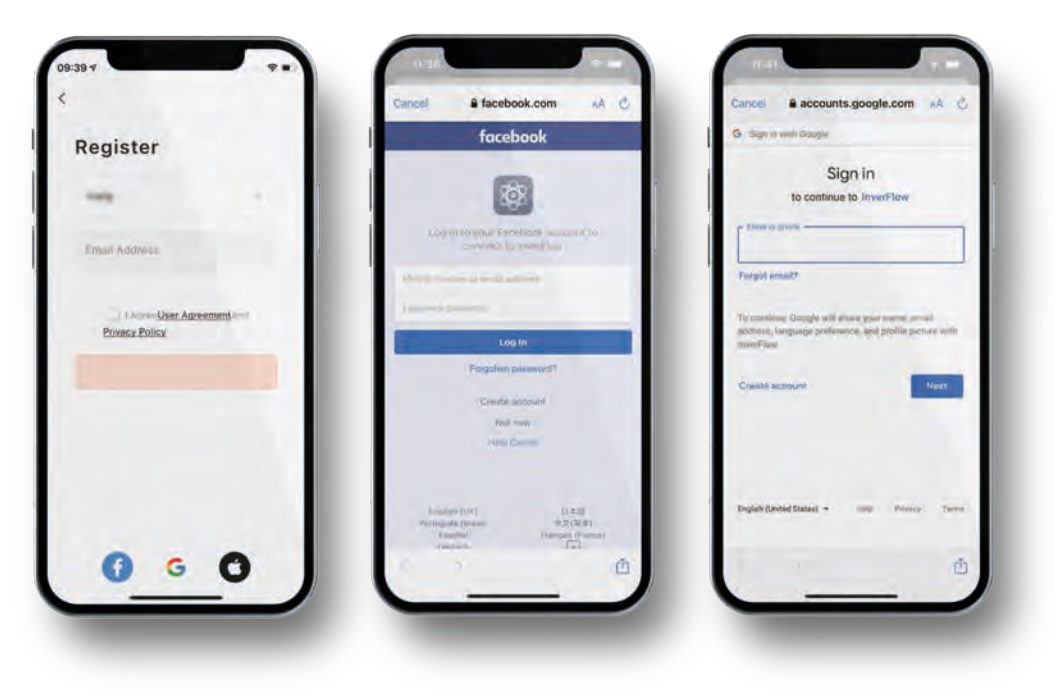

### 5.3 Créer votre maison

Veuillez définir le nom de la maison et choisir l'emplacement de l'appareil. (Il est recommandé de bien définir l'emplacement afin que la météo puisse être affichée dans l'application pour votre confort).

|                     | H @ | Cancel Complete Home Int | ormation     |
|---------------------|-----|--------------------------|--------------|
| Tap to Set Nickname |     | Home Name+ Enter         | <del>(</del> |
|                     |     | Location Sill            | ÷            |
| Home Management     |     | hanna.                   |              |
| a comment and       |     | Living Room              | 0            |
| Message Center      |     | Master Bedroom           | 0            |
| ③ FAQ & Feedback    |     | Second Bedroom           | 0            |
|                     |     | Dining Room              | 0            |
|                     |     | Kitchen                  | 0            |
|                     |     | Study Room               | 0            |
|                     |     | Add Room                 |              |
|                     |     |                          |              |
| Q 0                 | ø   |                          |              |
| tame (mest          |     |                          |              |

### 5.4 Appariement d'applications

Veuillez-vous assurer que votre pompe est allumée avant de commencer.

#### **Option 1 (Recommandé) : Avec Wi-Fi et Bluetooth**

Réseau requis : 2.4GHz ; 2.4GHz et 5GHz dans un SSID ; mais pas de réseau 5GHz séparé

- 1 Vérifiez que votre téléphone est connecté au réseau Wi-Fi et que la fonction Bluetooth est activée.
- 2 Appuyez pendant 3 secondes jusqu'à ce que vous entendiez le "bip" pour déverrouiller l'écran. Appuyez pendant 5 secondes jusqu'à ce que vous entendiez le "Bip" puis relâchez. clignotera.
- 3 Cliquez sur "Add Device" (ajouter un appareil), puis suivez les instructions pour coupler l'appareil.

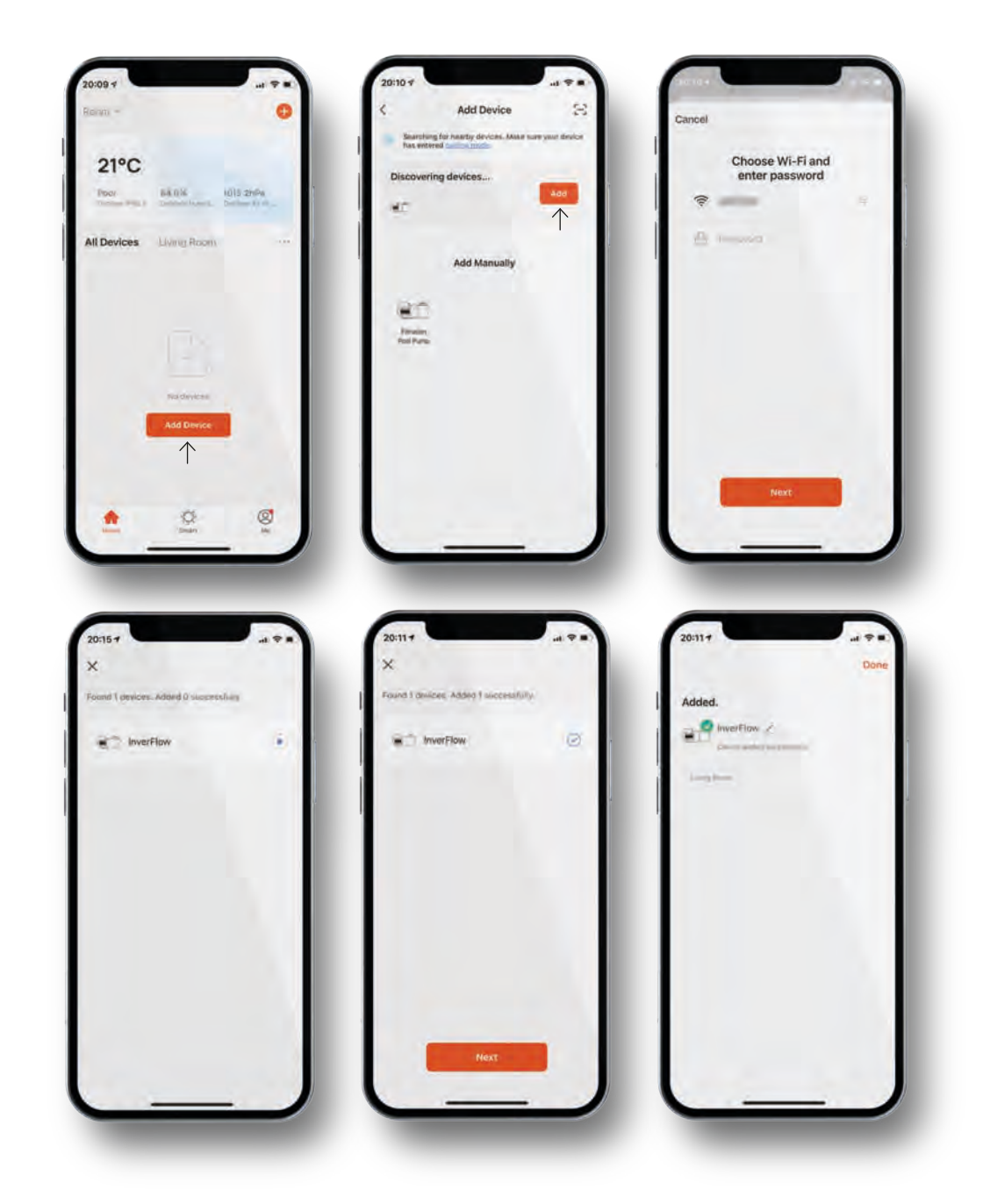
#### Option 2: Avec Wi-Fi

Réseau requis : 2.4GHz seulement

- 1 Veuillez confirmer que votre téléphone est connecté au Wi-Fi.
- Appuyez Dependant 3 secondes jusqu'à ce que vous entendiez le "bip" pour déverrouiller l'écran. Appuyez Dependant 5 secondes jusqu'à ce que vous entendiez le "Bip" puis relâchez. Dependent 5 secondes jusqu'à ce que vous entendiez le "Bip" puis relâchez.
- 3 Cliquez sur "Add Device" (ajouter un appareil), puis suivez les instructions pour coupler l'appareil.

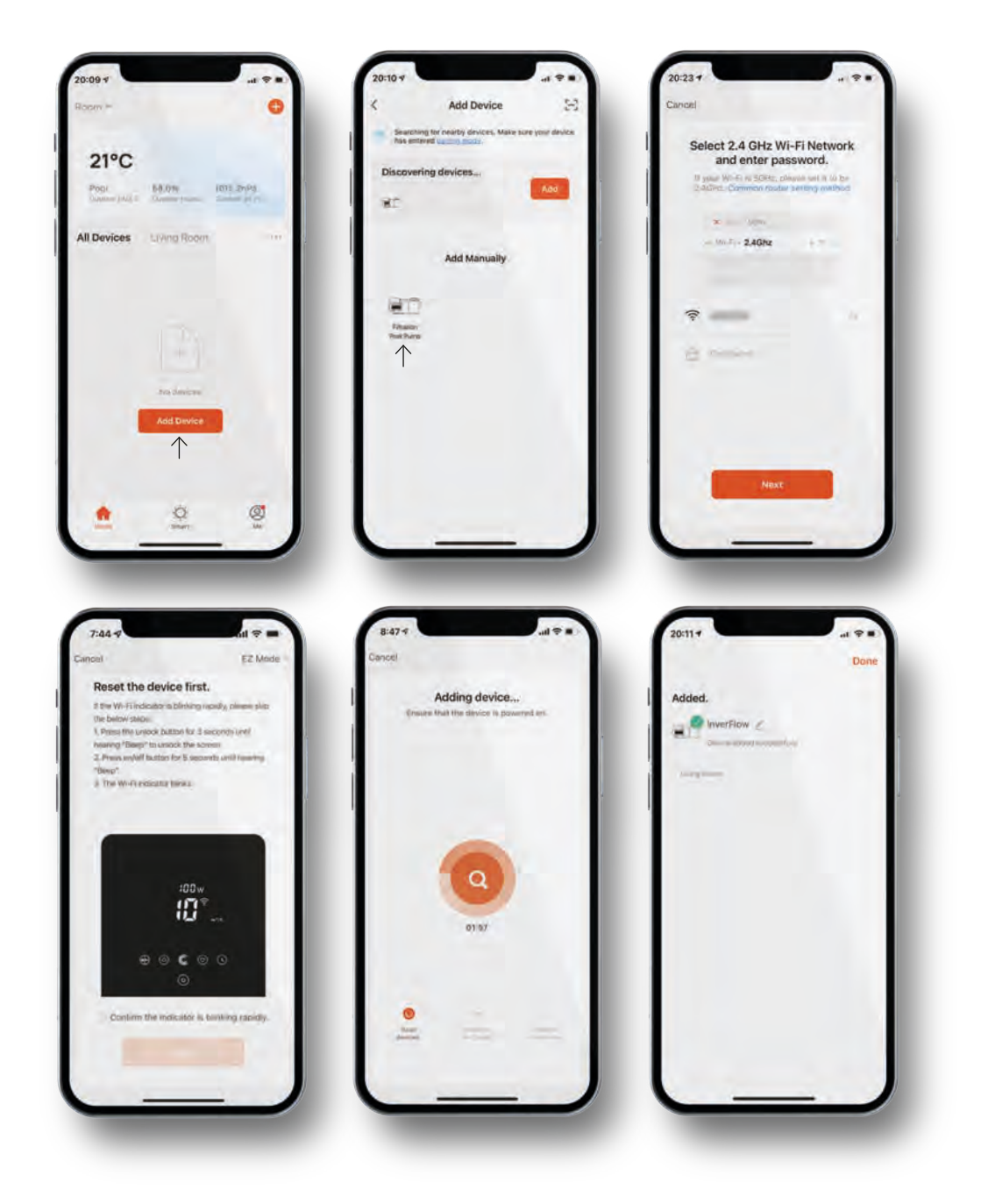

#### 5.5 Fonctionnement

Utilisation du mode d'auto inversement ou du mode d'inversement manuel.

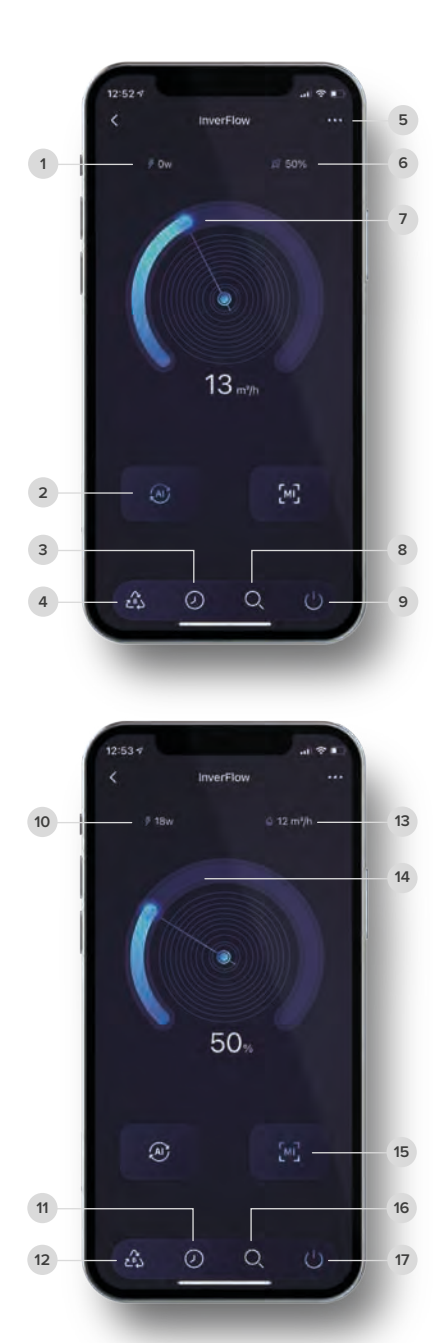

#### Mode d'auto inversement

| 1 | Consommation d'énergie en temps réel                   |
|---|--------------------------------------------------------|
| 2 | Mode d'auto inversement                                |
| 3 | Minuterie                                              |
| 4 | Lavage à contre-courant                                |
| 5 | Changer les unités de débit / Liste des codes d'erreur |
| 6 | Capacité de fonctionnement en temps réel               |
| 7 | Tournez la molette de commande pour régler le débit    |
| 8 | Données                                                |
| 9 | On / Off                                               |

#### Mode d'inversement manuel

| 10 | Consommation d'énergie en temps réel                                     |
|----|--------------------------------------------------------------------------|
| 11 | Minuterie                                                                |
| 12 | Lavage à contre-courant                                                  |
| 13 | Débit en temps réel                                                      |
| 14 | Tournez la molette de commande pour régler la capacité de fonctionnement |
| 15 | Mode d'inversement manuel                                                |
| 16 | Données                                                                  |
| 17 | On / Off                                                                 |

### 5.6 Partager des appareils avec les membres de votre famille

Après le jumelage, si les membres de votre famille veulent également contrôler l'appareil, veuillez d'abord les laisser s'inscrire à "InverFlow" et ensuite l'administrateur peut opérer comme ci-dessous.

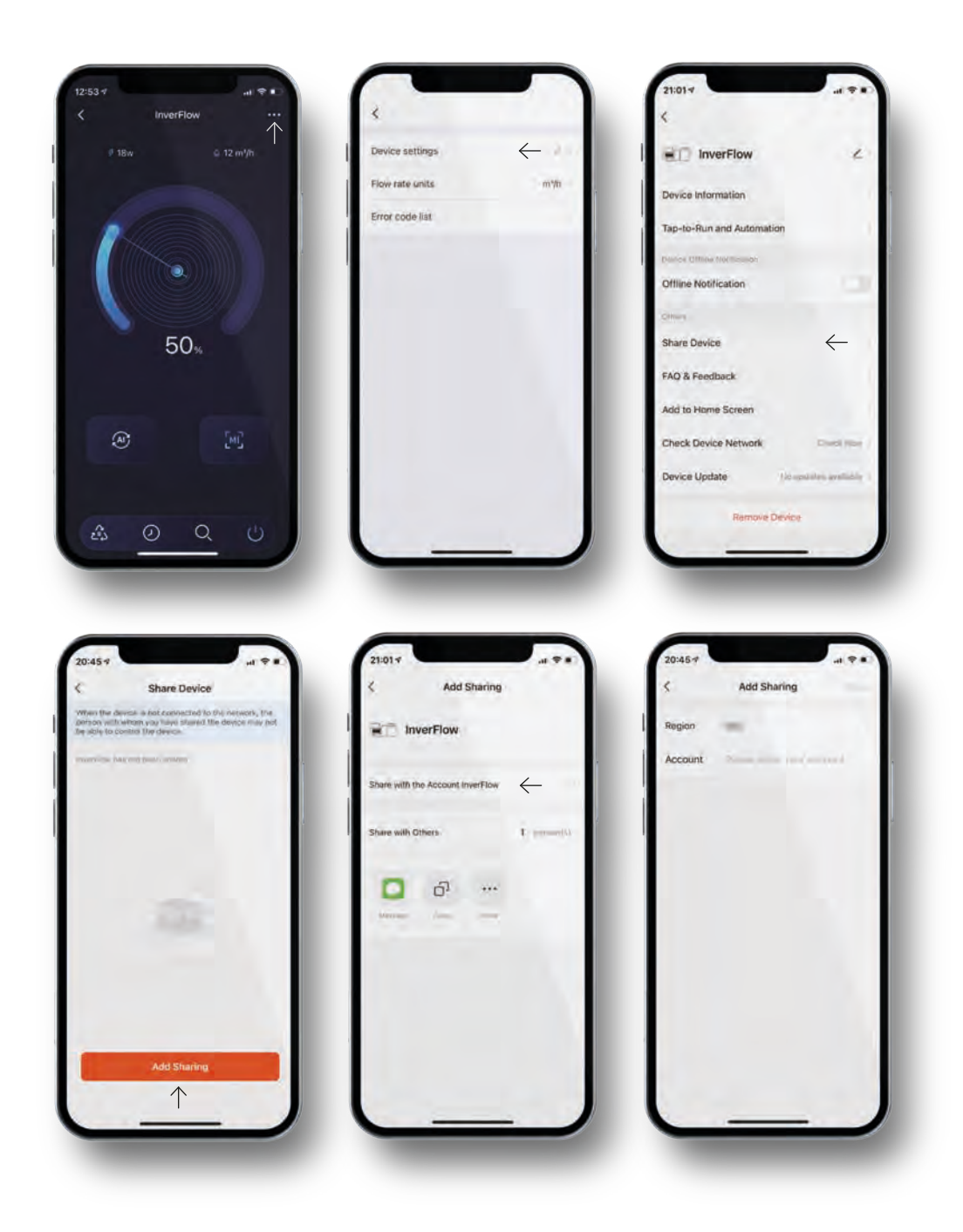

#### 5.7 FAQ & Retours

Si vous avez un problème lors de l'utilisation, n'hésitez pas à envoyer vos commentaires.

#### Avis

- Les prévisions météorologiques sont juste pour référence.
- Les données de consommation électrique sont uniquement à titre de référence, car elles peuvent être affectées par des problèmes de réseau et l'imprécision du calcul.
- L'appli est sujette à des mises à jour sans préavis.

|                     | 8 0   | <                           | InverFlow                                               | More              | <                                                                                                    | Report Issue                                                                                                    |                                            |
|---------------------|-------|-----------------------------|---------------------------------------------------------|-------------------|----------------------------------------------------------------------------------------------------|----------------------------------------------------------------------------------------------------|--------------------------------------------|
| Tap to Set Nickname |       | a,                          | n er er<br>anler                                        |                   | Second second se | nonta encontrata de la composición de la composición de la compo | la anna na ann<br>Iorraichte<br>Iorraichte |
| 6 mm                | 1     | What is the association     | In switch device setting                                | s? How            |                                                                                                    |                                                                                                    |                                            |
| [_] Home Management |       | This product monitoring     | ct was shown to have en<br>capabilitie, but now I car   | ergy<br>11 find i | -                                                                                                    | 5                                                                                                    |                                            |
| E Message Center    |       | Why is the statistics in    | device power consumpti<br>the App ares inaccurate       | on<br>or hav      | Issue Type                                                                                                    | pint.                                                                                                    |                                            |
| ③ FAQ & Feedback    | · · · | What scen<br>keys suppo     | es do a wireless switch's<br>ort?                       | local             | Contact<br>Method                                                                                                    | Management .                                                                                                    |                                            |
|                     |       | Why is the device pow       | serious mismatch betwe<br>ver statistics data on the    | en the<br>App an  | Occurence<br>Time                                                                                                    | 22/12/2021 12:52                                                                                                    |                                            |
|                     |       | Plug is una<br>is not flash | ble to turn on, the indical                             | tor light         | Upload Imag                                                                                                    | e (3 at most)                                                                                                    |                                            |
|                     |       | Can I contr<br>conditioner  | ol a socket to turn an air<br>on or off and adjust the. |                   | +                                                                                                    |                                                                                                    |                                            |
|                     |       | What can i and does n       | do if my smart socket is<br>tot respond for a long tim  | faulty<br>ie?     |                                                                                                    |                                                                                                    |                                            |
|                     | _     | Can I voice                 | control a smart socket?                                 |                   |                                                                                                    |                                                                                                    |                                            |
|                     |       | White is a                  | mart wall switch offline?                               |                   |                                                                                                    |                                                                                                    |                                            |
| Q Q                 | 8     |                             | Unresolved? Send Feed                                   | doack.            |                                                                                                    |                                                                                                    |                                            |
| Minu. Salari        | -     |                             | $\wedge$                                                |                   |                                                                                                    |                                                                                                    |                                            |

# 6 Commende externe

La commande externe peut être activée via les contacts suivants. Si plus d'une commande externe est activée, la priorité est la suivante : Entrée numérique > Entrée analogique > RS485 > Contrôle de panneau.

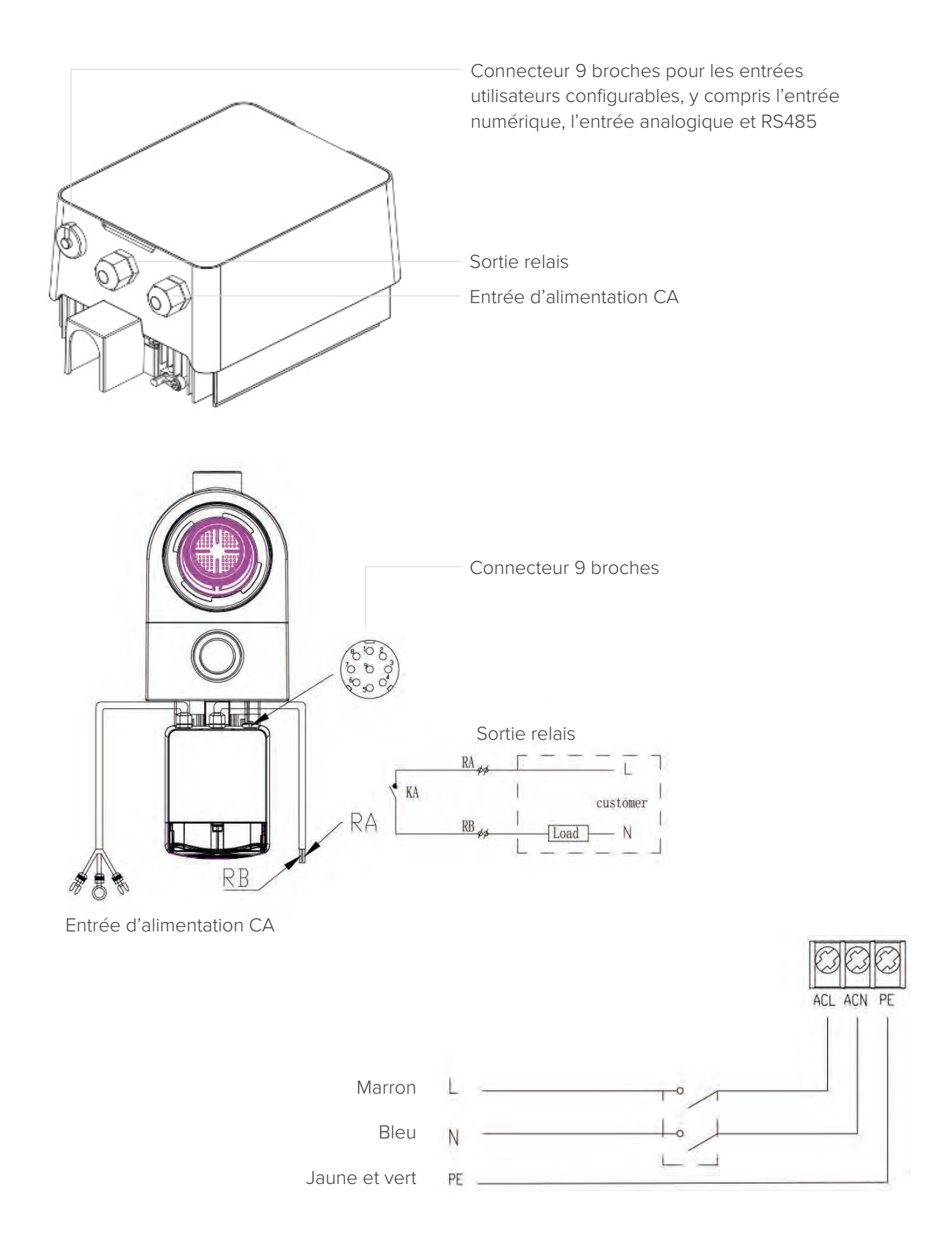

| Nom      | Couleur | Description                                 |
|----------|---------|---------------------------------------------|
| BROCHE 1 | Rouge   | Entrée numérique 4                          |
| BROCHE 2 | Noir    | Entrée numérique 3                          |
| BROCHE 3 | Blanc   | Entrée numérique 2                          |
| BROCHE 4 | Gris    | Entrée numérique 1                          |
| BROCHE 5 | Jaune   | Masse numérique                             |
| BROCHE 6 | Vert    | RS485 A                                     |
| BROCHE 7 | Marron  | RS485 B                                     |
| BROCHE 8 | Bleu    | Entrée analogique 0 (0 - 10 V ou 0 ~ 20 mA) |
| BROCHE 9 | Orange  | Masse analogique                            |

### Entrée numérique

La capacité de fonctionnement est déterminée par l'état de l'entrée numérique.

- Lorsque la BROCHE 4 est connectée à la BROCHE 5, la pompe doit s'arrêter ; si elle est déconnectée, le contrôleur est mis hors tension ;
- Lorsque la BROCHE 3 est connectée à la BROCHE 5, la pompe est obligée de fonctionner à 100% ; si elle est déconnectée, la priorité de contrôle sera basée sur le contrôle du panneau ;
- Lorsque la BROCHE 2 est connectée à la BROCHE 5, la pompe doit obligatoirement fonctionner à 80%; si elle est déconnectée, la priorité de contrôle sera basée sur le contrôle du panneau;
- Lorsque la BROCHE 1 est connectée à la BROCHE 5, la pompe est obligée de fonctionner à 40% ; si elle est déconnectée, la priorité de contrôle sera basée sur le contrôle du panneau ;
- La capacité des entrées (PIN1/PIN2/PIN3) peut être modifiée en fonction du paramétrage.

### Entrée analogique

- Pour connecter à la BROCHE 8 et à la BROCHE 9, la capacité de fonctionnement peut être déterminée par un signal de tension analogique 0 ~ 10V ou un signal de courant analogique 0 ~ 20 mA.
- Le mode de contrôle par défaut est le signal de courant, si vous souhaitez passer à un signal de tension, veuillez entrer dans le paramétrage. (voir 4.8)

### RS485

Pour connecter à la BROCHE 6 et à la BROCHE 7, la pompe peut être contrôlée via le protocole de communication Modbus 485.

### Sortie relais (en option)

Connectez les bornes L et N pour permettre un contrôle externe. Un relais marche-arrêt supplémentaire est nécessaire lorsque la puissance du palier est supérieure à 500 W (2,5 A).

# 7 Protection et défaillance

### 7.1 Avertissement de température élevée et réduction de vitesse

En « Mode Auto-Inverter/Manuel-Inverter » et en « Mode Minuterie » (à l'exception du détassage/de l'autoamorçage), lorsque la température du module atteint le seuil de déclenchement de l'avertissement de température élevée (81), il entre dans l'état d'avertissement de température élevée ; lorsque la température descend au seuil de libération de l'avertissement de température élevée (78), l'état d'avertissement de température élevée est libéré. La zone d'affichage indique alternativement ALO1 et la vitesse ou le débit de fonctionnement.

- 1 Si AL01 s'affiche pour la première fois, veuillez-vous référer à la suggestion suivante :
  - Si la vitesse actuelle est supérieure à 85%, veuillez réduire la vitesse de 15% ;
  - Si la vitesse de fonctionnement actuelle est supérieure à 70%, et la vitesse est réduite de 10% ;
  - Si la vitesse de fonctionnement actuelle est inférieure à 70%, et la vitesse est réduite de 5%.
- 2 Suggestion pour AL01 non affiché en premier : vérifiez la température du module toutes les 2 minutes. Par rapport à la température de la période précédente, pour chaque augmentation de 1 degré Celsius, la vitesse diminuera de 5 %.

Remarque : En mode Auto-Inverter, la protection démarre automatiquement, et l'utilisateur n'a pas besoin de réduire manuellement la vitesse pour résoudre le problème.

### 7.2 Code d'erreur

Lorsque l'appareil détecte une défaillance (à l'exception de la stratégie de réduction de la capacité de fonctionnement et de la défaillance de la communication 485), il s'éteint automatiquement et affiche le code de défaillance. Après une mise hors tension de 15 secondes, vérifiez si l'erreur a été corrigée. Si c'est le cas, l'appareil recommence à fonctionner.

| Élément | Code d'erreur | Description                                           |
|---------|---------------|-------------------------------------------------------|
| 1       | E001          | Tension d'entrée anormale                             |
| 2       | E002          | Courant de sortie excessif                            |
| 3       | E101          | Surchauffe du dissipateur thermique                   |
| 4       | E102          | Erreur du capteur du dissipateur thermique            |
| 5       | E103          | Erreur de la carte du conducteur principal            |
| 6       | E104          | Protection contre les défauts de phase                |
| 7       | E105          | Défaillance du circuit d'échantillonnage CA           |
| 8       | E106          | Tension CC anormale                                   |
| 9       | E107          | Protection PFC                                        |
| 10      | E108          | Surcharge de puissance du moteur                      |
| 11      | E201          | Erreur de la carte électronique                       |
| 12      | E203          | Erreur de lecture du temps RTC                        |
| 13      | E204          | Erreur de lecture de l'EEPROM de la carte d'affichage |
| 14      | E205          | Erreur de communication                               |
| 15      | E207          | Pas de protection de l'eau                            |
| 16      | E208          | Défaillance du capteur de pression                    |
| 17      | E209          | Perte de l'amorçage                                   |

Remarque : Lorsque les causes de E002/E101/E103 s'affichent, l'appareil reprend automatiquement son fonctionnement, mais lorsqu'elles apparaissent une quatrième fois, l'appareil s'arrête de fonctionner. Pour reprendre le fonctionnement, débranchez l'appareil, branchez-le et redémarrez-le à nouveau.

#### 7.3 Protection contre les sous-tensions

Lorsque l'appareil détecte que la tension d'entrée est inférieure à 200V, l'appareil limite la vitesse de fonctionnement du courant.

- Lorsque la tension d'entrée est inférieure ou égale à 180V, la capacité de fonctionnement est limitée à 70% ;
- Lorsque la plage de tension d'entrée est comprise entre 180 et 190V, la capacité de fonctionnement est limitée à 75%;
- Lorsque la tension d'entrée est comprise entre 190 et 200 V, la capacité de fonctionnement est limitée à 85%.

| Problème                    | Solution corrective                                                                                                    |
|-----------------------------|----------------------------------------------------------------------------------------------------|
| La pompe ne démarre<br>pas  | <ul> <li>Défaut d'alimentation, câblage débranché ou défectueux.</li> <li>Fusibles grillés ou surcharge thermique ouverte.</li> <li>Vérifiez que l'arbre du moteur tourne librement et qu'il n'y a pas<br/>d'obstruction.</li> <li>En raison d'une longue période d'inactivité. Débranchez l'alimentation<br/>électrique et faites tourner manuellement l'arbre arrière du moteur plusieurs<br/>fois à l'aide d'un tournevis.</li> </ul>                                                               |
| La pompe ne s'amorce<br>pas | <ul> <li>Videz le logement de la pompe/crépine. Assurez-vous que le logement de la pompe/crépine est rempli d'eau et que le joint torique du couvercle est propre.</li> <li>Connexions desserrées du côté de l'aspiration.</li> <li>Le panier de la crépine ou du skimmer est chargé de débris.</li> <li>Côté aspiration bouché.</li> <li>La distance entre l'entrée de la pompe et le niveau du liquide est supérieure à 2 m, la hauteur de l'installation de la pompe doit être abaissée.</li> </ul> |
| Faible débit d'eau          | <ul> <li>La pompe n'est pas amorcée.</li> <li>De l'air entre dans la tuyauterie d'aspiration.</li> <li>Panier plein de débris.</li> <li>Niveau d'eau inadéquat dans la piscine.</li> </ul>                                                                                                    |
| La pompe est bruyante       | <ul> <li>Fuite d'air dans la tuyauterie d'aspiration, cavitation causée par une conduite d'aspiration restreinte ou sous-dimensionnée ou par une fuite à un joint quelconque, faible niveau d'eau dans la piscine et conduites de retour de refoulement non restreintes.</li> <li>Vibrations causées par une installation inadéquate, etc.</li> <li>Palier de moteur ou roue endommagé(e) (il faut contacter le fournisseur pour la réparation).</li> </ul>                                            |

# 8 Entretien

Vider le panier de la crépine, le panier doit être inspecté fréquemment à travers le couvercle transparent et vidé lorsqu'une accumulation de déchets est évidente. Les instructions suivantes doivent être suivies :

| 1 | Débranchez l'alimentation électrique.                                                                                                    |
|---|----------------------------------------------------------------------------------------------------|
| 2 | Dévissez le couvercle du panier-filtre dans le sens antihoraire et retirez-le.                                                                                                    |
| 3 | Soulevez le panier de la crépine.                                                                                                    |
| 4 | Videz les déchets piégés dans le panier, rincez les débris si nécessaire.<br>Remarque : Ne pas frapper le panier en plastique sur une surface dure, car cela pourrait<br>l'endommager. |
| 5 | Inspectez le panier pour détecter des signes de dommages, remplacez-le.                                                                                                    |
| 6 | Vérifiez que le joint torique du couvercle n'est pas étiré, déchiré, fissuré ou endommagé.                                                                                             |
| 7 | Remettez le couvercle en place, un serrage à la main est suffisant.<br>Remarque : Inspecter et nettoyer périodiquement le panier de la crépine permet de prolonger sa<br>durée de vie. |

## 9 Garantie et exclusions

Si un défaut devient évident pendant la durée de la garantie, le fabricant réparera ou remplacera, à son choix, cet article ou cette pièce à ses propres frais. Les clients doivent suivre la procédure de demande de garantie afin d'obtenir le bénéfice de cette garantie. La garantie sera annulée en cas d'installation incorrecte, de fonctionnement inapproprié, d'utilisation inadéquate, d'altération ou d'utilisation de pièces de rechange non originales.

# **10** Élimination

Lors de l'élimination du produit, veuillez trier les déchets comme déchets de produits électriques ou électroniques ou les remettre au système local de collecte des déchets.

La collecte séparée et le recyclage des déchets d'équipements au moment de leur mise au rebut contribueront à garantir qu'ils sont recyclés de manière à protéger la santé humaine et l'environnement. Contactez votre autorité locale pour obtenir des informations sur les endroits où vous pouvez déposer votre eau à recycler.

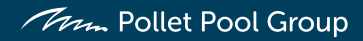